### ひろしま医療情報ネットワーク(HMネット) 事業概要について(薬局用)

### 一般社団法人 広島県医師会

2025.5

## 目次

| HMネットとは                    | 2  |
|----------------------------|----|
| 診療情報開示病院一覧                 | 3  |
| 参加施設数について                  | 4  |
| 2種類のカードについて                | 5  |
| カード発行枚数の推移について             | 8  |
| <u>HMネットのコンセプト</u>         | 9  |
| <u>県全域で使用できる共通ネットワーク</u>   |    |
| インフラの構築                    | 10 |
| <u>HMネットの機能(コンテンツ)について</u> | 11 |
| 2種類の通信方式                   | 12 |
| 薬局でできること                   | 13 |
| <u>HMネットの起動</u>            | 14 |
| <u>HMカードの発行(新規発行) Vol1</u> | 18 |
| <u>HMカードの発行(Web申請)Vol2</u> | 20 |
| 名寄せ(自施設登録)                 | 22 |
| 処方・調剤情報をサーバーに蓄積            | 24 |
| 処方・調剤情報を参照(ひろしまお薬ネット)      | 25 |
| 電子お薬手帳の利用                  | 26 |
|                            |    |

| 診療情報開示・参照機能による連携          |           |
|---------------------------|-----------|
| <u>(診療情報の参照)</u>          | <u>36</u> |
| <u>統合参照Viewerについて</u>     | 40        |
| <u>TV会議システム</u>           | 41        |
| HMネット切断手順                 | 42        |
| 簡易ポータルサイトについて             | 44        |
| ひろしま健康手帳ビューワについて          | 46        |
| <u>HM-Box(ファイルー時共有機能)</u> | 48        |
| 地域連携パス                    | <u>50</u> |
| <u>健診・検査共有システム</u>        | 51        |
| <u>ミニマムデータ統合システム</u>      | 52        |
| 参加済み薬局における Q&A            | 53        |
| 参加費用・利用料について              | 54        |
| <u>導入までの流れ</u>            | 55        |
| <u>お問い合わせ</u>             | <u>56</u> |

### HMネットとは

広島県、広島県医師会が構築し運営するひろしま医療情報ネットワーク (Hiroshima Medical Network)の愛称です。

HMネットは、患者様の診療情報を地域の医療機関に開示することに よって医療情報を共有し、適切で切れ目のない医療や介護を提供するため の地域医療連携ネットワークです。広島県から広島県全域を網羅する医療 連携ネットワークの構築について要請があり、2011年度~2013年度に交 付を受けました地域医療再生基金をもとに2011年度より仕様の検討を行 い、2013年6月より運用を開始しました。2014年度以降は医療介護等総 合確保基金の交付を受け、参加施設の拡大や機能の拡充を行ってまいりま した。

HMネットに参加した医療機関は、診療情報開示病院の診療情報を参照 できます。また、HMネットで稼働中のグループウェアであるHM-Box (ファイルー時共有システム)やオンラインお薬手帳、ひろしま健康手帳 ビューワ(P46)などを使用できます。

## 診療情報開示病院一覧

最新情報はHMネットホームページにて ご確認下さい。

| 地区  | 病院              | カード | 患者 | 地区          | 病院            | カード | 患者 |
|-----|-----------------|-----|----|-------------|---------------|-----|----|
|     | 安芸市民病院          | 開示  | 0  | 三原市         | 興生総合病院        | ΗМ  |    |
|     | 安佐医師会病院         | ΗМ  | 0  | 屋道市         | 尾道総合病院        | 開示  |    |
|     | 荒木脳神経外科病院       | ΗМ  | 0  | /-0,2-11    | 尾道市立市民病院      | ΗМ  | 0  |
|     | 五日市記念病院         | ΗМ  | 0  |             | 井上病院          | ΗМ  |    |
|     | 県立広島病院          | -   |    |             | 脳神経センター大田記念病院 | ΗМ  | 0  |
|     | 県立二葉の里病院        | ΗМ  | 0  |             | 中国中央病院        | ΗМ  | 0  |
|     | シムラ病院           | ΗМ  | 0  | 福山市         | 寺岡記念病院        | ΗМ  | 0  |
|     | 土谷総合病院          | ΗМ  | 0  |             | 日本鋼管福山病院      | ΗМ  |    |
|     | 広島記念病院          | ΗМ  | 0  |             | 沼隈病院          | ΗМ  | 0  |
| 広島市 | 広島共立病院          | ΗМ  | 0  |             | 福山医療センター      | ΗМ  | 0  |
|     | 安佐市民病院          | ΗМ  | 0  |             | 福山市民病院        | 開示  | 0  |
|     | 広島市民病院          | ΗМ  | 0  | 府中市         | 府中市民病院        | ΗМ  | 0  |
|     | 舟入市民病院          | ΗМ  | 0  | 神石郡         | 神石高原町立病院      | ΗМ  | 0  |
|     | 広島市立リハビリテーション病院 | ΗМ  | 0  | 三次市         | 市立三次中央病院      | ΗМ  | 0  |
|     | 広島赤十字・原爆病院      | 開示  |    | 二次的         | 三次地区医療センター    | ΗМ  | 0  |
|     | 広島大学病院          | 開示  | 0  | 庄原市         | 庄原赤十字病院       | ΗМ  | 0  |
|     | ヒロシマ平松病院        | НМ  | 0  | 大竹市         | 広島西医療センター     | ΗМ  | 0  |
|     | 吉島病院            | НМ  | 0  | <b>亩広自市</b> | 県立安芸津病院       | ΗМ  | 0  |
|     | 原田病院            | ΗМ  | 0  | 不四面中        | 東広島医療センター     | ΗМ  | 0  |
|     | 中国労災病院          | ΗМ  | 0  | 廿日市市        | 広島総合病院        | ΗМ  | 0  |
| 四市  | 呉共済病院           | ΗМ  | 0  | 安芸高田市       | 吉田総合病院        | ΗМ  | 0  |
| 비뜻  | 呉医療センター         | ΗМ  | 0  | 安芸郡府中町      | マツダ病院         | ΗМ  | 0  |
|     | 呉市医師会病院         | ΗМ  | 0  |             |               |     |    |

# 参加施設数について

2025年5月末

| 医科    | 開示病院       | 45     |
|-------|------------|--------|
|       | 開示病院以外     | 422    |
|       | 開示病院以外(県外) | 3      |
| 歯科    |            | 8      |
| 薬局    |            | 234    |
| 在宅施設等 |            | 417    |
| 総計    |            | 1126施設 |

参加施設はHMネットホームページ(参加施設検索)でご確認下さい。

https://www.hm-net.or.jp/hospital/search/index.php

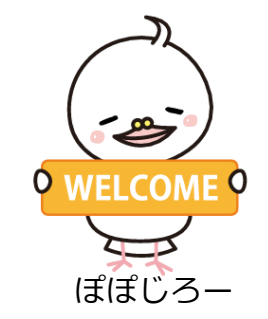

## 2種類のカードについて

HMネットは患者さんにカード(診療情報開示カード、HMカード)を提供して運用を行っている。 患者さんはカードをご自身の診療情報やお薬情報などを見てもらいたい医療機関に提示することにより情報閲覧が可能 となる。

#### <u>開示カードについて</u>

診療情報開示・参照システムに特化したカードである。HMネットは、運用開始時、診療情報開示・参照システムのみを運用していたため、本カードのみで運用していた。

開示カードを取り扱っている診療情報を開示する病院で発行しており、患者さんは開示病院で受けた診療情報をかかりつけ医に参照してほしいときに、対象開示病院で発行された開示カードを提示する。

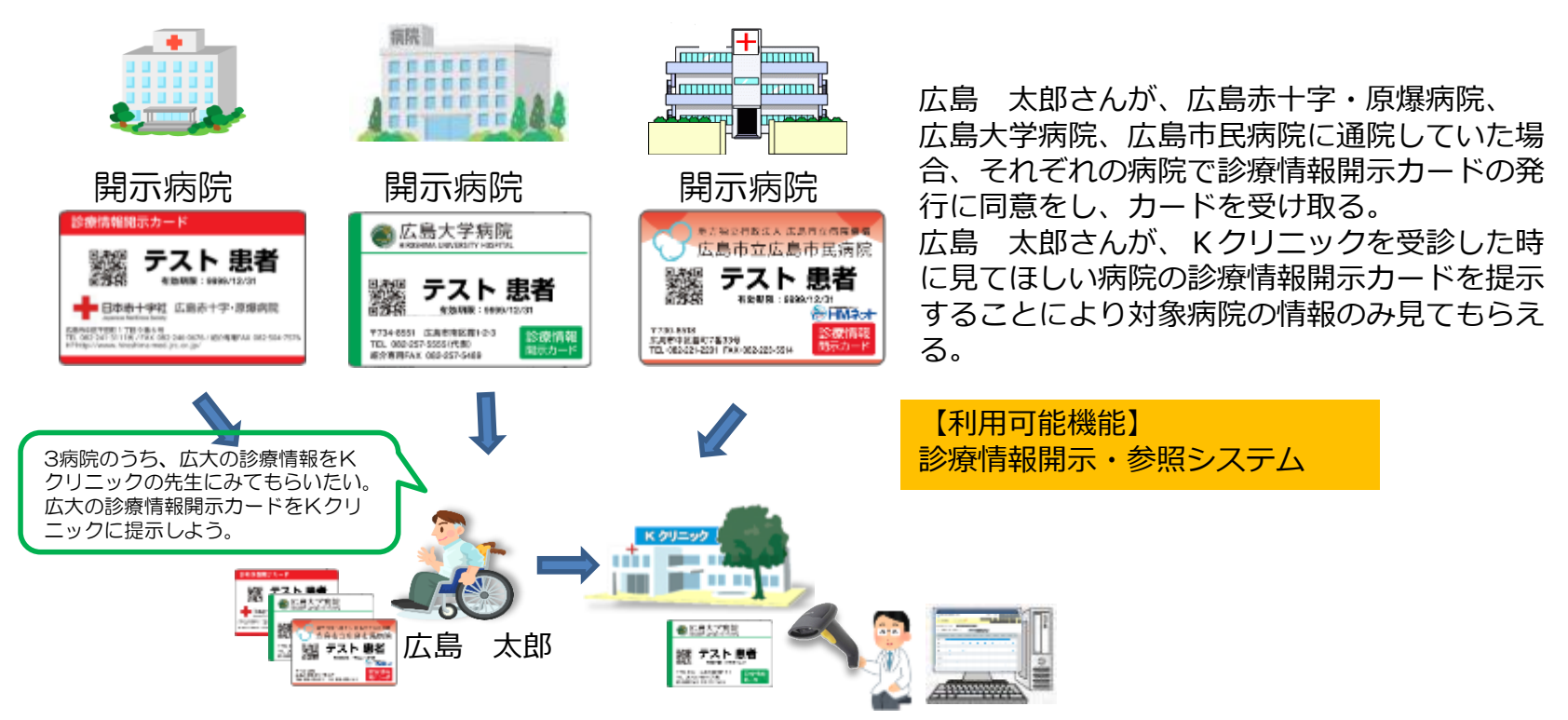

### 2種類のカードについて

#### <u> HMカードについて</u>

HMネットに参加している複数の医療機関の診療情報を結びつけるための地域共通 I D番号をQRコードに格納した カードである。現在は、主にHMカードを取り扱っている開示病院、薬局等で発行しており、行く先々のHMカードを 取り扱っている開示病院や薬局で名寄せを申請する(QRコードを読み取る)ことで、診療情報の連結が進む。

|       | A開示病院       B薬局         ●       ●         ※ 1000 - 1000       ●         ※ 1000 - 1000       ●         ※ 1000 - 1000       ●         ※ 1000 - 1000       ● |          |       |           |          |          |                     | <ul> <li>開示病院</li> <li>2</li> <li>2<!--</th--><th>T</th><th></th><th>D薬局</th><th></th><th></th></li></ul> | T        |                     | D薬局       |         |  |
|-------|----------------------------------------------------------------------------------------------------|----------|-------|-----------|----------|----------|---------------------|----------------------------------------------------------------------------------------------------|----------|---------------------|-----------|---------|--|
| 也域共通  | ID(34012                                                                                                    | 2345678) | 地域共通  | MD(34012  | 2345678) |          | 地域共通ID(34012345678) |                                                                                                    |          | 地域共通ID(34012345678) |           |         |  |
| 施設名   | 施設コード                                                                                                    | 患者D      | 施設名   | 施設コード     | 患者ID     | 1        | 施設名                 | 施設コード                                                                                                    | 患者ID     | 施設名                 | 施設コード     | 患者ID    |  |
| 、開示病院 | 02,2205,7                                                                                                    | 0000897  | A開示病院 | 02,2205,7 | 0000897  | 11       | A開示病院               | 02,2205,7                                                                                                    | 0000897  | A開示病院               | 02,2205,7 | 0000897 |  |
|       |                                                                                                    |          | B薬局   | 01,4501,3 | 0097851  | 11       | B薬局                 | 01,4501,3                                                                                                    | 0097851  | B薬局                 | 01,4501,3 | 0097851 |  |
|       |                                                                                                    |          |       |           | ○開示病院    | 01 10138 | 8956789             | C開示病院                                                                                                    | 01.10138 | 8956789             | 1         |         |  |

広島 太郎さんはA開示病院で、 HMカードの発行に同意し、HM カードを受け取る. A開示病院の診療情報が他施設か ら参照可能になる。 広島 太郎さんはB薬局にHM カードを提示する。B薬局はHM カードの読み込みを行う(名寄 せ)。 A開示病院の診療情報、B薬局の

お薬情報が他施設から参照可能に

なる。

広島 太郎さんはC開示病院にHM カードを提示する。C開示病院 はHMカードの読み込みを行う(名 寄せ)。

A、C開示病院の診療情報、B薬局の お薬情報が他施設から参照可能にな る。 広島 太郎さんはD薬局にHM カードを提示する。D薬局はHM カードの読み込みを行う(名寄 せ)。

43,4018,0

D薬局

A、C開示病院の診療情報、B、D 薬局のお薬情報が他施設から参照 可能になる。

0256987

### 2種類のカードについて

HMネットでは、広島県内で唯一の共通IDを発行し、共通IDに対して名寄せを行うことによって医療機関間の紐付けを行う。HMカードのQR自体には地域共通IDのみ格納されており、個人認証として使用し、サーバーに蓄積されている診療情報や処方・調剤情報などを参照する。

地域共通IDを使い、医療情報を連結することにより、災害や救急時に迅速な対応を行えるように備える。 また、地域共通IDは国で進めている医療等共通IDの対応として、地域共通IDの中に予備フィールドを設けている。

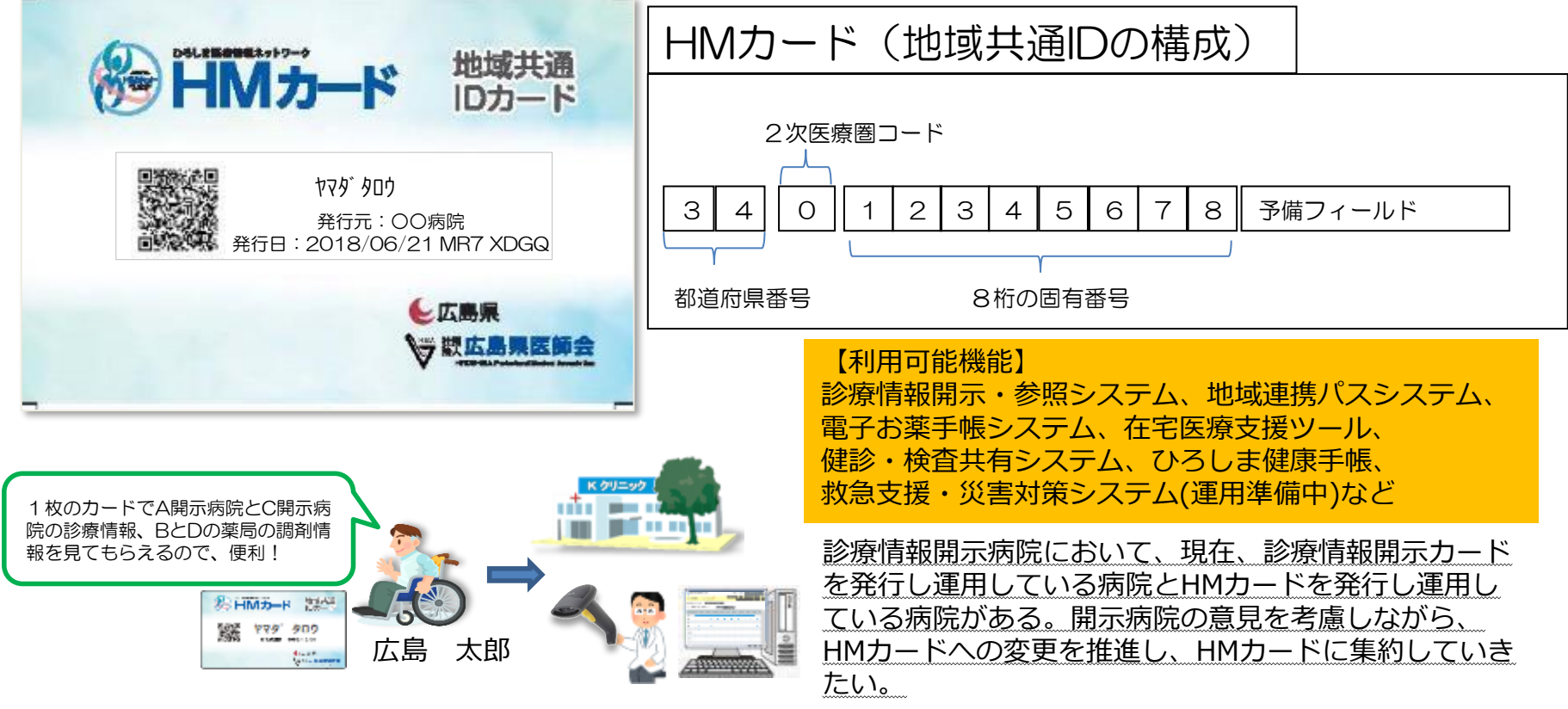

カード発行枚数の推移について

2025年5月末

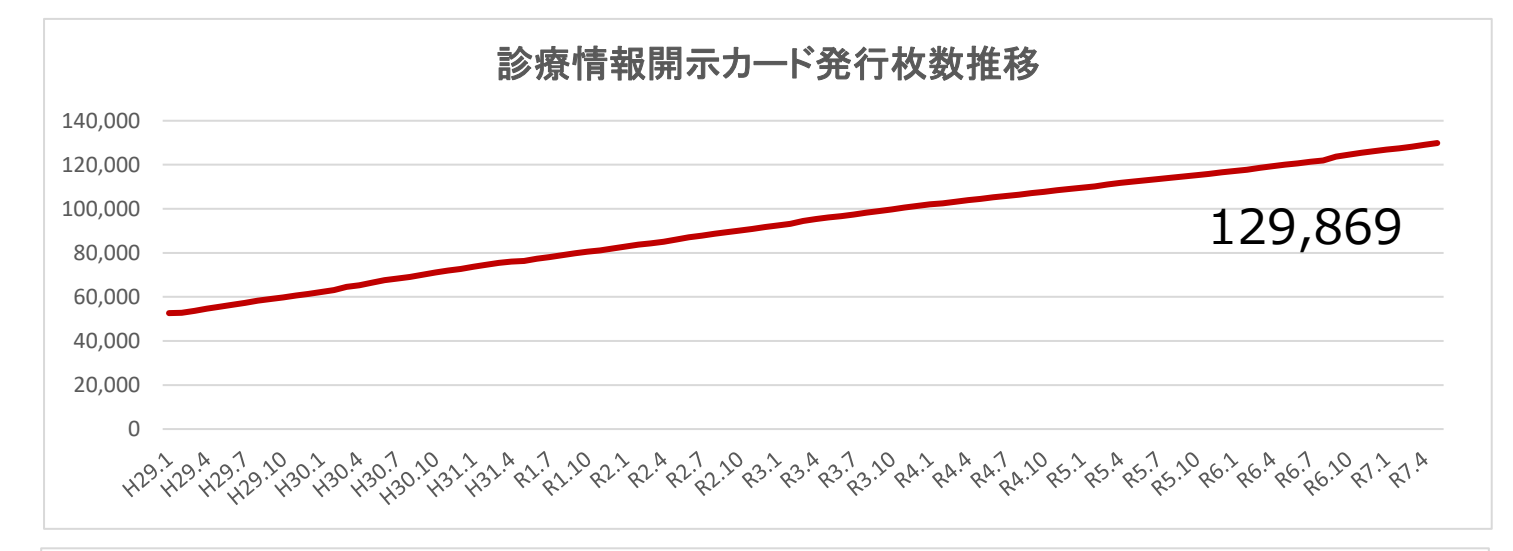

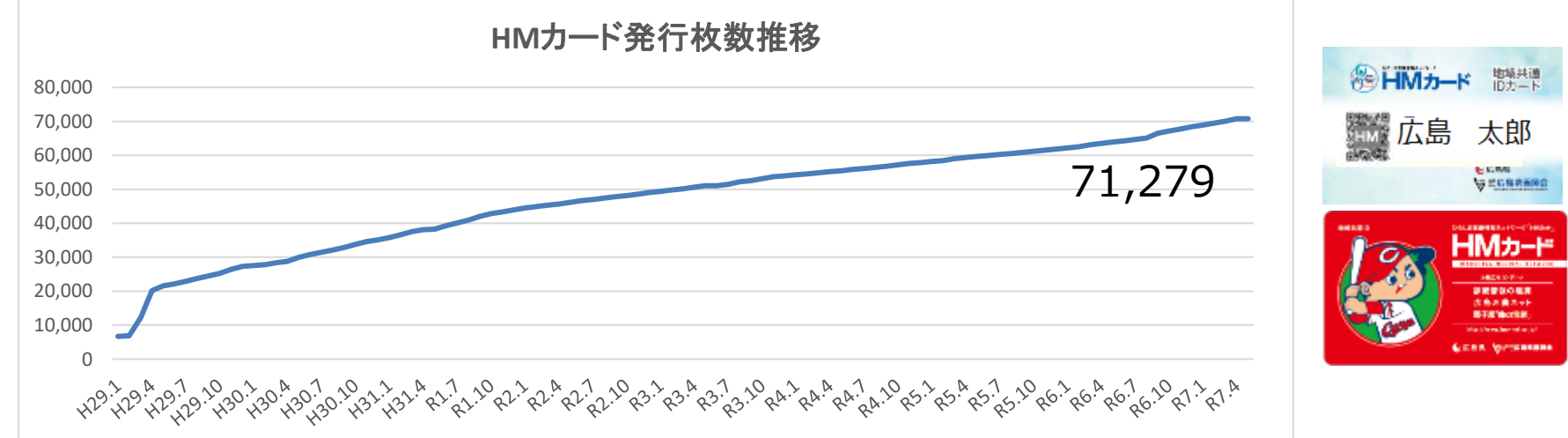

## HMネットのコンセプト

圏域や職種に制限されない医療情報の連携を目指す

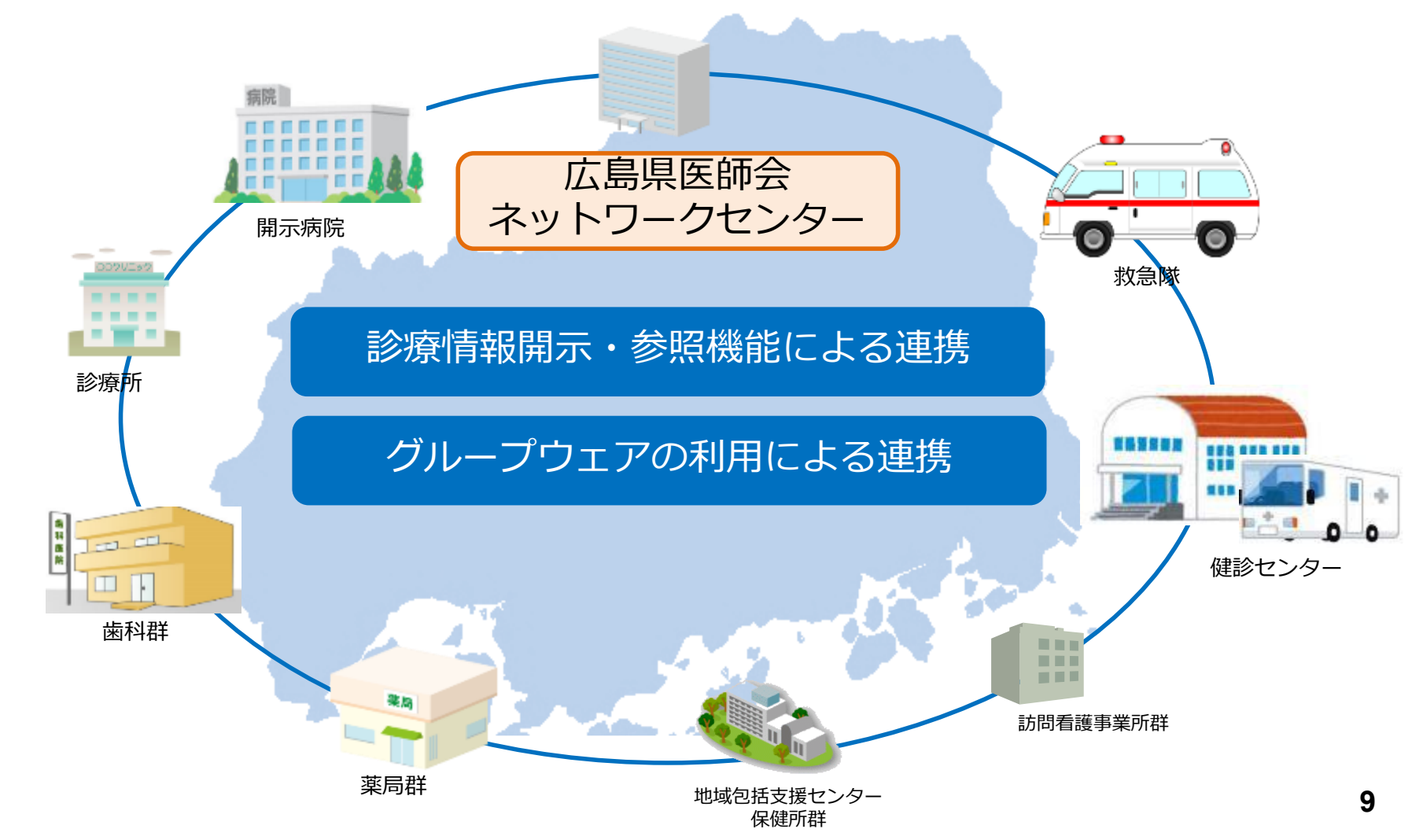

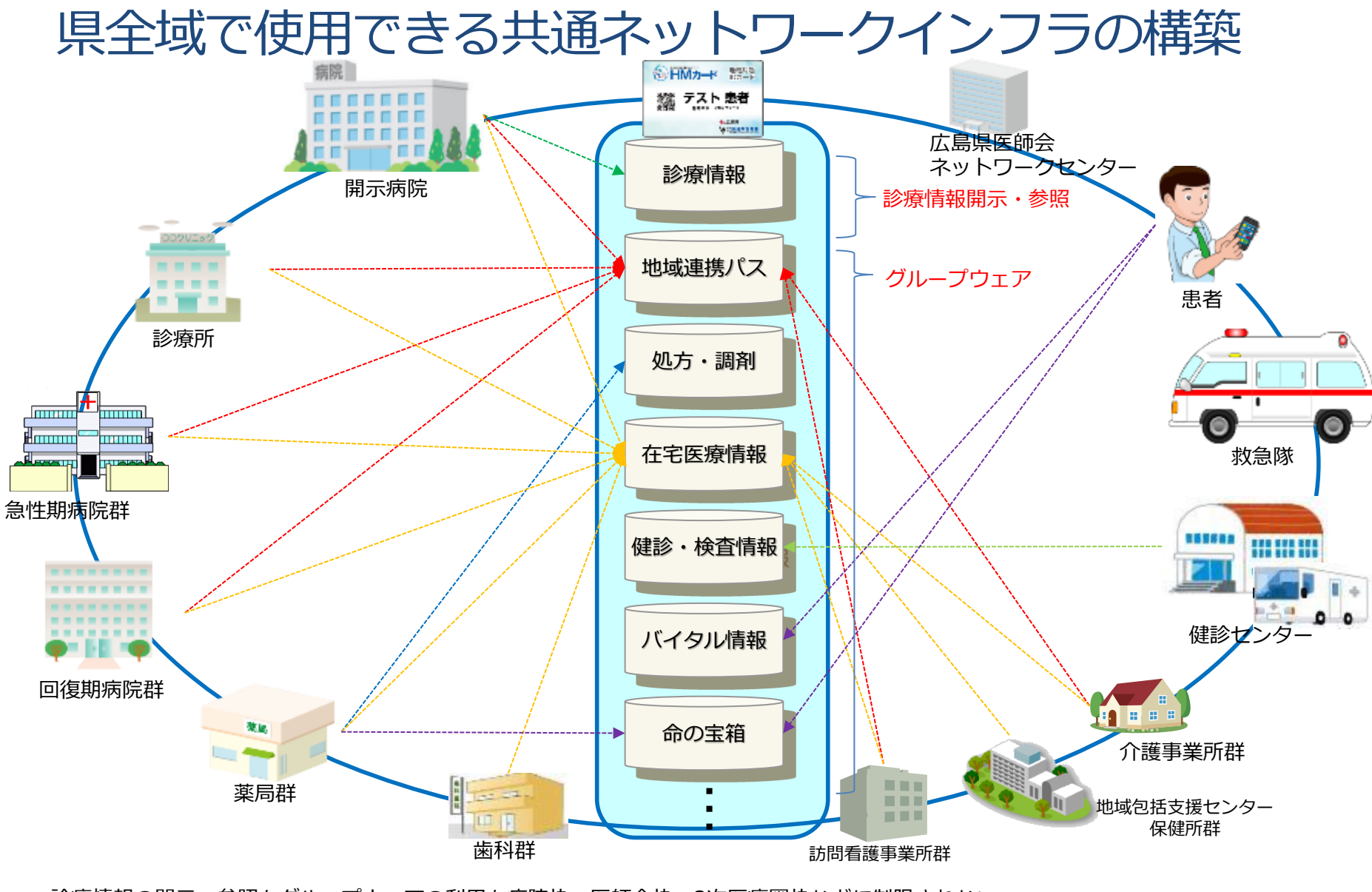

診療情報の開示・参照もグループウェアの利用も病院枠、医師会枠、2次医療圏枠などに制限されない すべての情報がHMカード1枚で参照可能 参加全施設で利用可能(利用権限をアプリケーションで制限)

# HMネットの機能(コンテンツ)について

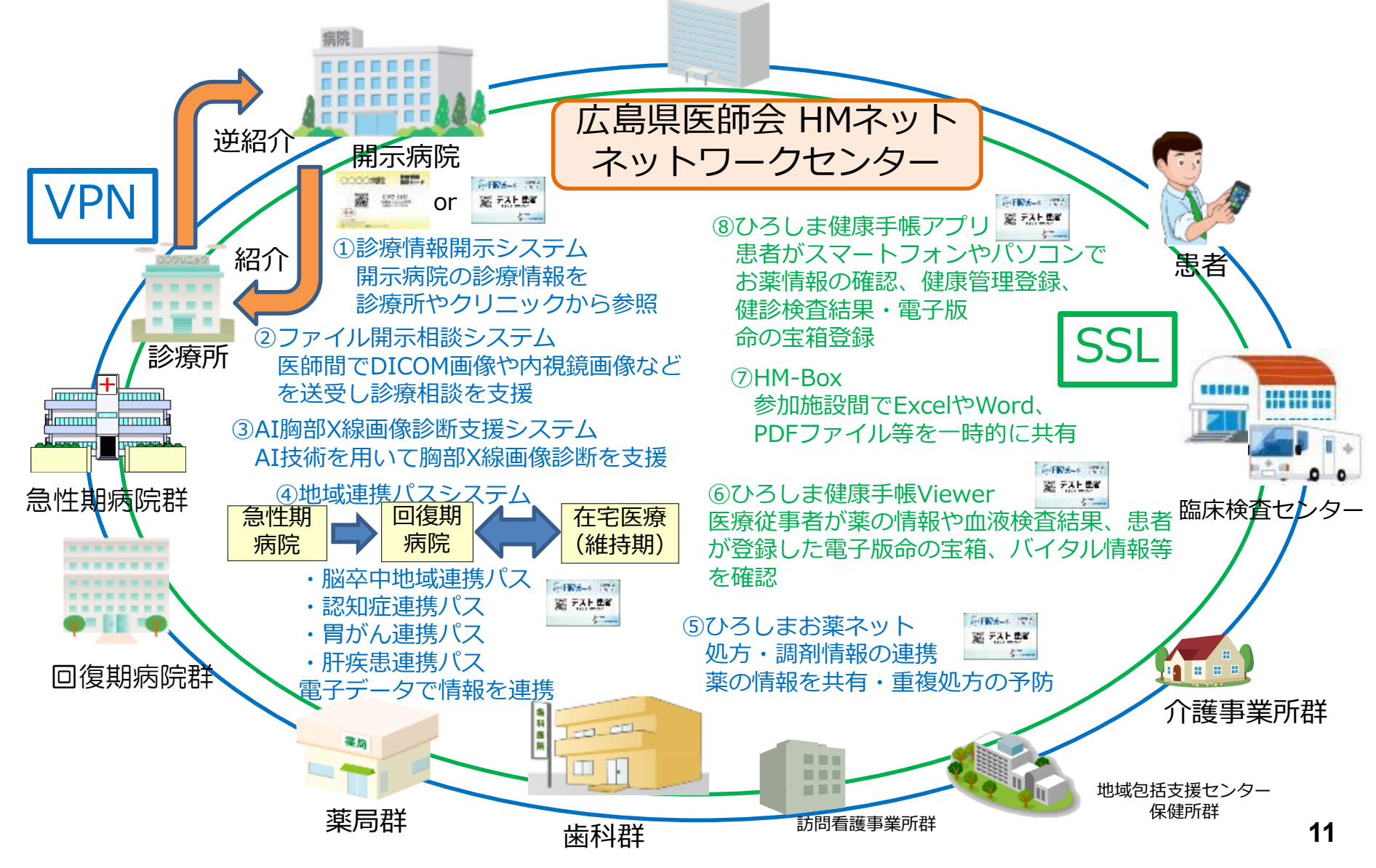

## 2種類の通信方式

| 通信方式               | 説明                                                                                                    | 利用機能                                 |
|--------------------|----------------------------------------------------------------------------------------------------|--------------------------------------|
| VPN<br>(IPSec-Ike) | 通常利用しているインターネット回線を電子証明書をイン<br>ストールする事により、あたかも専用回線のように使用す<br>る技術である。<br>データをコンピュータへ届けるための入れ物のような役割<br>であるIPパケットを暗号化し、内容を他者に読み取らせな<br>い状態にして安全に接続する仕組みである。各拠点の<br>LAN同士を接続するのに最もセキュリティ性の高い接続<br>方式として、導入されている。 | 診療情報開示・参照シス<br>テム<br>ひろしまお薬ネット<br>など |
| SSL(TLS)           | インターネット上の通信(やり取り)を暗号化することで、<br>盗聴やなりすましなどを防ぐ仕組みである。<br>ウェブサイトにSSLを導入すれば、サービスの安全性や<br>信頼性を高めることができる。クレジットカードなどの重<br>要なデータを送受信する際に用用いられている。                                                                    | ひろしま健康手帳ビューワ<br>HM-Box<br>など         |

2種類の通信方式ともに医療情報システムの安全管理に関するガイドラインに準拠している

### 薬局でできること

- ・電子お薬手帳の利用
  - 電子お薬手帳を利用して他の薬局の調剤情報を閲覧可能
- ・診療情報の参照
- 基幹病院の診療情報(検査結果、病名、処方歴など)の参照 ・患者の健康情報や命の宝箱の閲覧
- 患者が自ら入力した健康情報や救急医療シートを閲覧
- ·HMカードの発行・名寄せ
  - 患者にHMカードの発行、すでにカードを持っている患者には 自施設の登録(名寄せ)を行う
- ・処方・調剤情報の集約と閲覧
  - レセコンに入力した処方・調剤をHMネットセンターサーバーに 集約し、共有

## HMネットの起動

## HMネット接続手順

VPN(仮想ネットワーク)接続とは、ソフトウェアの技術を用いて仮想の専用線(特定の人のみが利用でき、盗聴や侵入ができないようにした回線)を設け、通信の安全を確保する仕組みです。

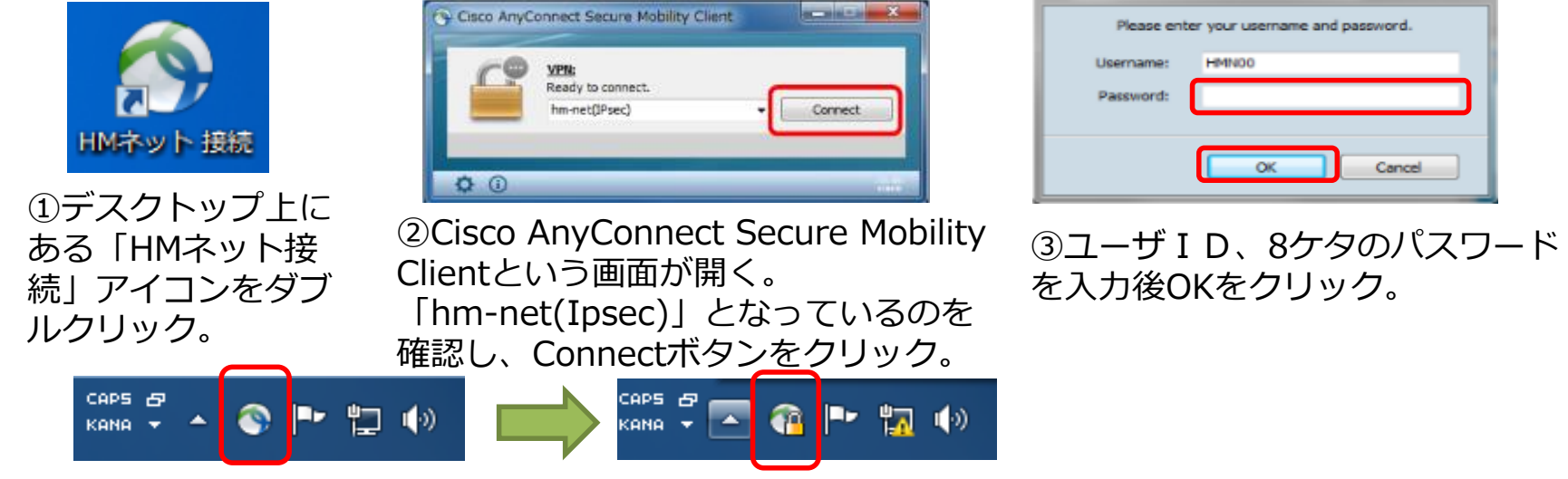

④タスクバーに地球儀マークのアイコンが、正常に接続できると南京錠付きのアイコンに変わります。(アイコンがない場合は△を押し、隠れているアイコンを表示します)

※ HMネットに接続時は通常のインターネット回線を利用した閲覧等はできない状態となります。

タスクバーのアイコンが表示されていない等、接続出来ているの か分からない状態のときは「HMネット接続」アイコンをダブル クリックしてください。 鍵がかかっており、ConnectボタンがDisconnectになっていれ ば接続されている状態です。

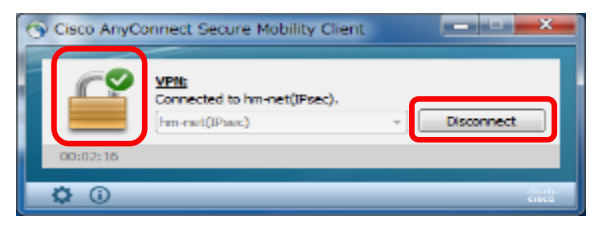

### HMネット起動手順

### HMネットランチャーを起動

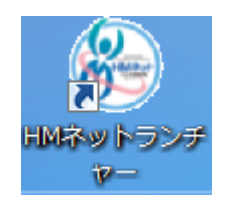

#### デスクトップ上にあるHMネットラン チャーアイコンをダブルクリック。

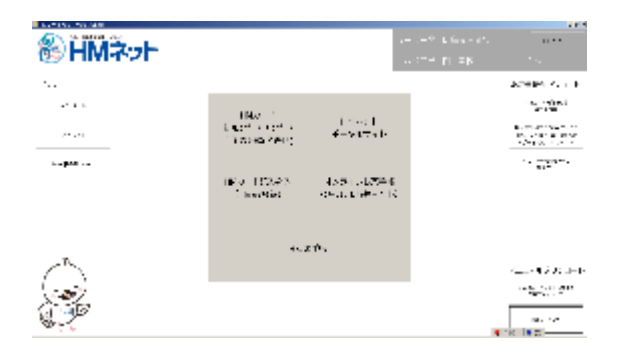

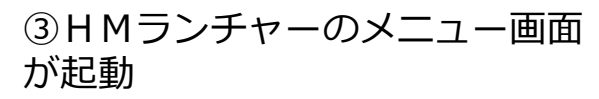

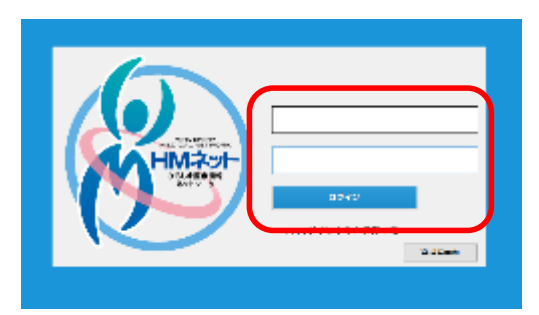

②ユーザーIDとパスワードを 入力後、ログインをクリック。

## HMカードの発行・名寄せ

HMカードの発行手順は新規発行とWeb申請による発行の二種類あり、発行手順が異なります。

# HMカードの発行(新規発行) Vol1

レセコンに登録がある患者のみ新規発行が可能です。登録がない患者はHMネットのホームページから Web申請、もしくは申請書をダウンロードして申請するようおすすめください。Web申請の発行手順は P20をご覧下さい。

| Exception for other            |                                                           | 10.5                                                      | at Books 100/10197                                                                                                    |       | N MARLE 100-15175                                                                                               |                                  |
|--------------------------------|-----------------------------------------------------------|-----------------------------------------------------------|----------------------------------------------------------------------------------------------------|-------|----------------------------------------------------------------------------------------------------|----------------------------------|
| 8∂HMネット                        |                                                           | -> Liss-st                                                | 地域共通 I D新规発行 / 再発行 / 自然設備録(名寄せ) メニー                                                                                                    | -^{X) | 地域其通 I D 新規発行 / 再発行 / 自接設登録(名寄せ)                                                                                | $(\underline{x}) \wedge = c = k$ |
| ·                              |                                                           | ACRES ALL P                                               | Arths attain the date a column                                                                                                    |       | カナ信名 生生片目 空川 単原チェック起来                                                                                           |                                  |
| 2010<br>2010                   | IBM 1<br>Lagent stort sin (1990)<br>L'Alexandre - Antonio | na projekti<br>Antoni<br>Bartoni antoni<br>Bartoni antoni | **** 2218<br>とロシマ ハナコ                                                                                                    |       | 西暦 明治(M) 大正(T) 昭和(S) 平向                                                                                         | ŝ(Η)                             |
| topat                          | iela (1994) - Robinstana<br>Theodos - Robinstana (        | · • • • • • • • • • • • • • • • • • • •                   | 0     0     0     0     0     0     0     0     0     0       10     0     0     0     0     0     0     0     0     0     0     0       10     0     0     0     0     0     0     0     0     0     0       10     0     0     0     0     0     0     0     0     0 |       | 西暦 1960 年 4月 23                                                                                                 | 3 日                              |
| <u> </u>                       | 41.ZP.                                                    | <ul> <li></li></ul>                                       | We     U     X     A     B     T     T     T       A     D     B     A     A     B     T     T     T                                                                                                    |       | * ~                                                                                                    |                                  |
| ①日M力<br>自施設                    | ード新規発行,<br>登録(名寄せ) <sup>;</sup>                           | /再発行/<br>をクリック                                            | ②患者のカナ氏名を入力し、<br>「次へ」を選択                                                                                                    |       | ③患者の生年月日を入力し、<br>「次へ」を選択                                                                                        |                                  |
| 地域共通 I D 新規発行 /<br>かかま 44月日 セリ | ement Factors<br>/ 再発行 / 自海政登録(名寄せ)<br>Ris/2004年          | 2012-K                                                    | 175 Access<br>地域共通10新規発行/国務行/自然認識(名特世) メニ、 イ<br>たから、Martin [Martin 2014]<br>たが長く、1004.5、ため目目、1950年(第3025年)(5月5日午 約0、大計<br>2015月につきます。)                                                                                                    | 4.43  | 地域共通 D1的易登録確認  ロタインユーザー HMネット認明薬用ユーザー ー HMネー 地域共通の発行システム > 地域共通の服装登録 > 地域共通の服装登録職館 下記の内容でよろしければ「登録」ボタンを押してください。 | ▶ 該第 <b>○</b> 第一                 |

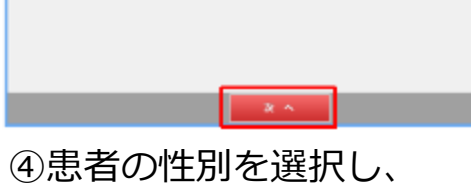

「次へ」を選択

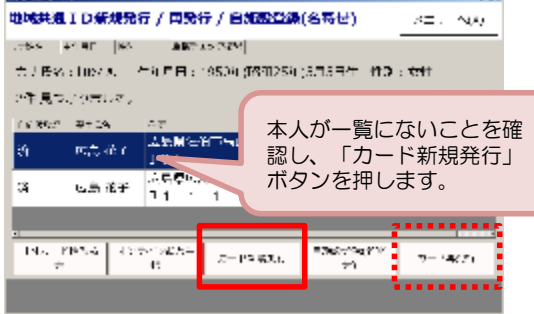

⑤入力した条件で登録されてい る人を一覧表示。本人が一覧に いないことを確認後、「カード 新規発行しを選択。(紛失の場 合は「再発行」を選択)

⑥入力した内容を確認後、 「登録」を選択

地域共通ID情報

カナ(姓) ロシマ

登録

nta カナ(名) 性別

女性

生年月日 昭和35年4月23日(1960/4/23)54歲

基本情報

# HMカードの発行(新規発行) Vol1

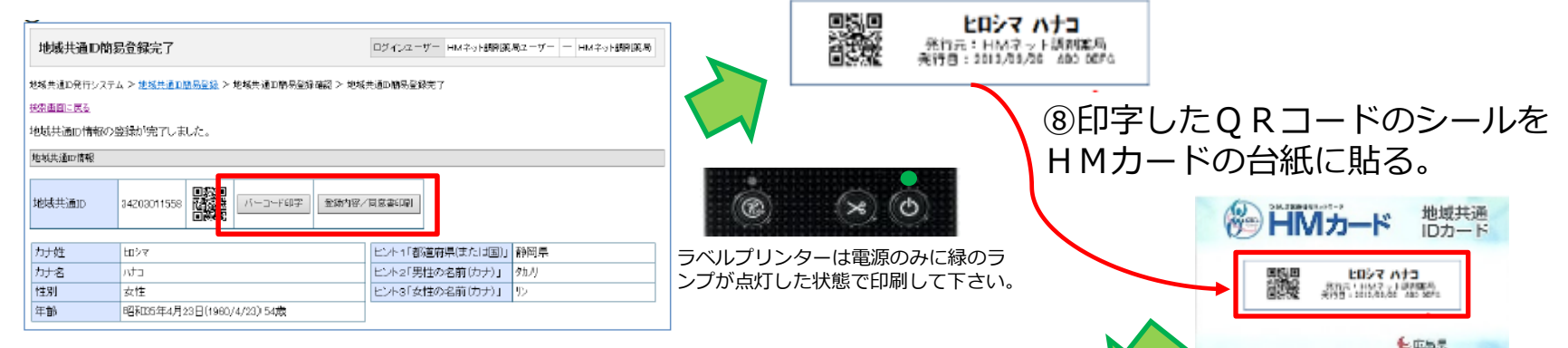

#### ⑦地域共通 I Dが採番され、ラベルプリンター を接続し電源投入後「バーコード印字」と 「登録内容/同意書印刷」を行う

#### ⑨メニュー画面に戻り、「HMカード読み込み(自施 設登録)」を開きQRコードをリーダーで読み取る。

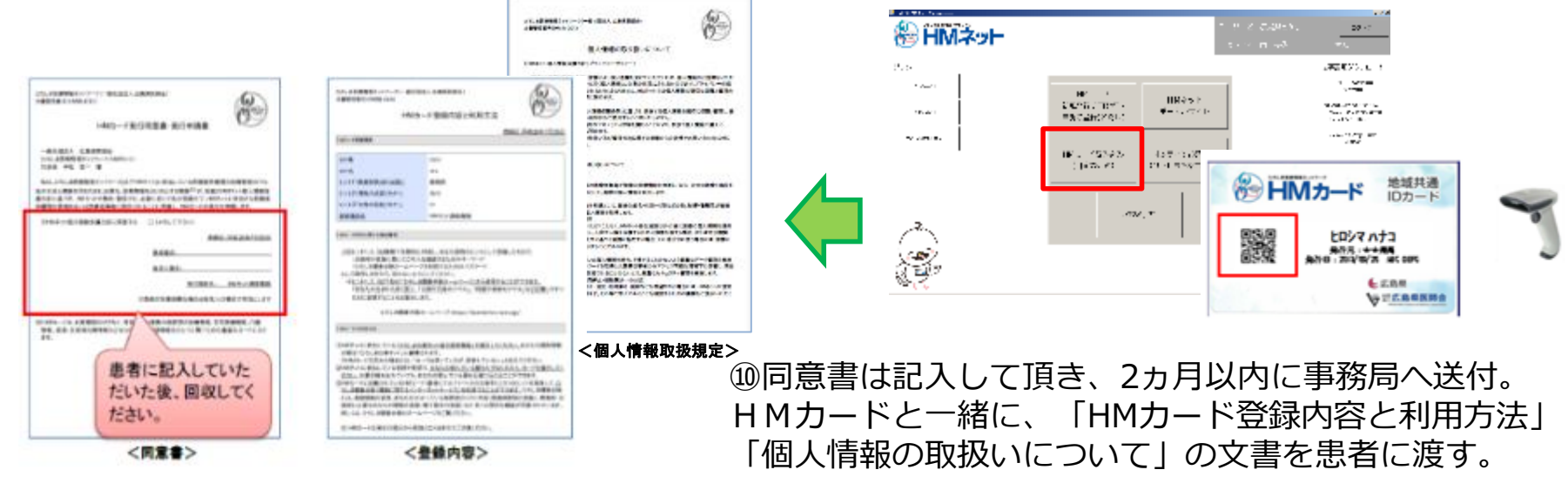

安認広島県医師会

# HMカードの発行(Web申請) Vol2

Web申請でHMカードのお受取希望施設で貴社をご希望された場合、事務局より「HMカードWeb申請一覧」のFAXが届きます。受取希望日までにHMカードの印刷を行いご用意をし、引渡しをお願い致します。

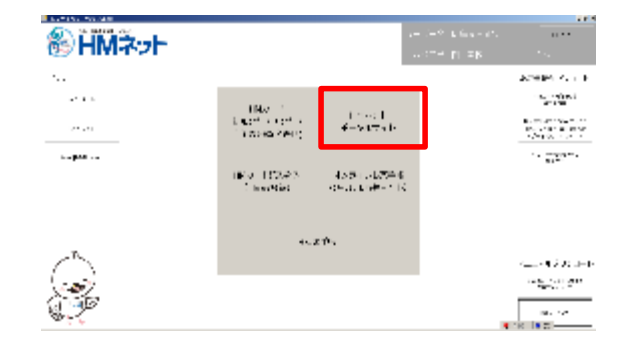

① H M ネットポータルサイトをク リック

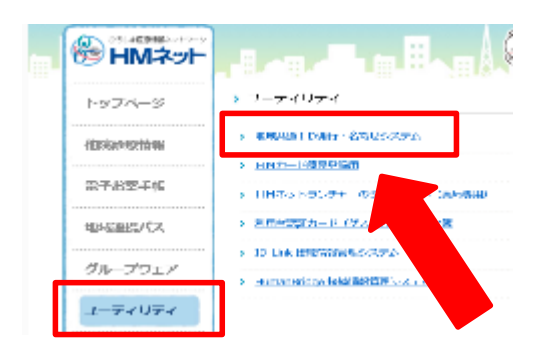

②左メニューの「ユーティリ ティ」を選択し「地域共通ID発 行・名寄せシステム」をクリック

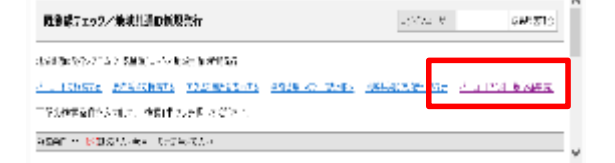

③「バーコード印刷一覧(Web申 請)」をクリック

| 92(9)<br> | 出リング  | E9U59U.3 | 包括开始D情報的2<br>200件 | 1書館からパーコード     | 8899070281 |            |                              | _          |                                     |           |
|-----------|-------|----------|-------------------|----------------|------------|------------|------------------------------|------------|-------------------------------------|-----------|
| 1         |       | HMCD-F   | カード動行業望日          | 819.6          | 演算任务       | カナ氏名       | 牛丝日日                         | 1019-00-00 | 住所                                  | 018A      |
| 11        | 14月1日 | 4KC YDHE | 2017/2/20         | 亡島県医師会         | てすとタロウ     | 921-900    | 平成25年1月1日(2013/1/1) 4度       | 123-1234   | 住所1住所2                              | 2017/2/13 |
| 11        | 115日合 | ABC DEFG | 2017/2/23         | 医鼻周萎缩会         | てすと女子      | 1가 야기      | 昭和32年3月4日(1957/3/4) 60歳      |            | 広島県広島市東区二葉の屋                        | 2017/2/16 |
| 11        | 報照会   |          | 2017/2/23         | <b>主島県医師</b> 会 |            |            | 纪和**年**月**日(****/**/**) **度  |            | * * * * * * * * * * * * * * * * *   | 2017/2/16 |
| 1         | 報照会   | •••      | 2017/2/23         | 应島県医師会         | ** ***     |            | 昭和****月**日(****/**/**) **虎   |            | ********                            | 2017/2/16 |
| 1         | 報照会   | •••      | 2017/2/23         | 三島県医師会         | ** ***     |            | 昭和****月**日(****/**/**) **度   |            |                                     | 2017/2/16 |
| 1         | 報照会   | *** **** | 2017/2/23         | 回島県医師会         | ** ***     |            | 昭和**年**月**日(****/**/**) **意  |            | * * * * * * * * * * * * * * * * *   | 2017/2/16 |
| 11        | 報照会   | *** **** | 2017/2/23         | 三島県医師会         | ** ***     | **** ***** | 纪纪**年**月**日(****/**/**) **虎  | ***,****   | * * * * * * * * * * * * * * * * *   | 2017/2/16 |
| 1         | 報用会   | *** **** | 2017/2/23         | 広島県医師会         |            |            | 昭和***年**月**日(****/**/**) **虎 | ***,****   | • • • • • • • • • • • • • • • • •   | 2017/2/16 |
| 11        | 增展会   | *** **** | 2017/2/23         | 広島県医師会         | ** ***     |            | 昭和**年**月**日(****/**/**) **意  |            | * * * * * * * * * * * * * * * * * * | 2017/2/16 |
| 1         | 制用会   | ••••     | 2017/2/23         | 広島県医師会         |            |            | 昭和**苹**月**日(****/**/**) **歲  | ***,****   |                                     | 2017/2/16 |

④自施設で受取を希望されている 方のWeb申請一覧が表示される 
 パーコード印刷一覧(Web申請)

 地域共通20第1:27 c > パーロード印刷一覧(Web申請)

 合質で強力する(登録)まる(2)

 優素条件

 施設(D)

 施設(A)

 第二十ド印刷(済み)

 (マコード印刷(済み)

 東京

※すでに印刷されたり表示されて いない場合はQRコード印刷済みで 「表示する」にチェックを入れて 検索する

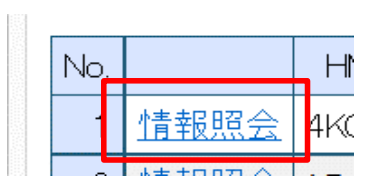

⑤「情報照会」をクリックすると 「地域共通ID情報照会」画面へ切 り替わる

# HMカードの発行(Web申請) Vol2

| 地域共通D発行システム > <u>地域共通D100易登録</u> > :<br>#空雨町上屋る | 地域共通口蘭易登録確認 ≻ 地域共通□簡易登録完了                                                                                                    |                                                                                                    | ⑦印字したQRコードのシールをHMカード                                                                                                    |
|-------------------------------------------------|----------------------------------------------------------------------------------------------------|----------------------------------------------------------------------------------------------------|----------------------------------------------------------------------------------------------------|
| 地域共通の情報の登録が完了しました。                              |                                                                                                    |                                                                                                    | の台紙に貼る(レヤコンに登録がない患者は「                                                                                                    |
| 地域共通时情報                                         |                                                                                                    |                                                                                                    | いた。<br>Mh_に注いれて、<br>Mh_に注いれて、<br>(白佐氾祭得) しけしたい                                                                                                    |
| 地域共通ID 34203011558 回家11                         | 「バーコード印字」 全球内容/同意書に開                                                                                                    |                                                                                                    | <u>Mカート読み込み(日旭設登録)」はしない。</u><br>登録がある患者のみ自施設登録を行う。)                                                                                                    |
| カナ姓 ロシマ                                         |                                                                                                    | 静岡県                                                                                                    |                                                                                                    |
| カナ名 パロ<br>住別 女性                                 | ヒント2「男性の名前(カナ)」     タ     ビント3「女性の名前(カナ)」                                                                                                    | #加川<br>D                                                                                                    | 回惑回 ヒロシマ ハナコ                                                                                                    |
| 年前 昭和35年4月23日(1960/                             | 4/23) 54歳                                                                                                    |                                                                                                    | ○日本部 発行元:HMネット原制第局<br>■気液 発行目:2013/03/20 400 0070                                                                                                    |
|                                                 |                                                                                                    |                                                                                                    |                                                                                                    |
|                                                 |                                                                                                    | ACTION OF A DESCRIPTION OF A DESCRIPTION | ■説回<br>※17元:HMマット調剤本局<br>美行音:2013,03,28 480 b870<br>後広島県                                                                                                    |
|                                                 | And a second second sec | <text><image/><image/><section-header><section-header><section-header><section-header><section-header><section-header><section-header><text></text></section-header></section-header></section-header></section-header></section-header></section-header></section-header></text>                                                                                                    |                                                                                                    |
|                                                 | Automation of the second second       | <text><image/><image/><section-header><section-header><section-header><section-header><section-header><section-header><section-header><section-header><section-header><section-header><section-header></section-header></section-header></section-header></section-header></section-header></section-header></section-header></section-header></section-header></section-header></section-header></text>                                                                                                    | ■                                                                                                    |
|                                                 |                                                                                                    | <page-header><text><section-header><section-header><section-header><section-header><section-header><section-header><section-header><section-header><section-header><text><text><text><text><text><text><text><text><text><text></text></text></text></text></text></text></text></text></text></text></section-header></section-header></section-header></section-header></section-header></section-header></section-header></section-header></section-header></text></page-header>                                                                                                    | ● 広島県<br>● 広島県<br>● 広島県<br>● 広島県<br>● 広島県<br>● 広島県<br>● 広島県<br>● 広島県<br>● 広島県<br>● 広島県<br>● 広島県<br>● 広島県<br>● 広島県<br>● 広島県<br>● 広島県<br>● 広島県<br>● 広島県<br>● 一〇<br>● 一〇<br>● 一<br>● 一〇<br>● 一〇<br>● 一〇<br>● 一〇<br>● 一〇<br>● 一〇<br>● 一〇<br>● 一〇<br>● 一〇<br>● 一〇<br>● 一〇<br>● 一〇<br>● 一<br>● 一<br>● 一<br>● 一<br>● 一<br>● 一<br>● 一<br>● 一 |
|                                                 | <text><text><text><text><text><text></text></text></text></text></text></text>                                                                                                    | <text><image/><section-header><section-header><section-header><section-header><section-header><section-header><section-header><section-header><section-header><section-header><section-header><section-header><section-header><section-header><section-header><section-header><section-header></section-header></section-header></section-header></section-header></section-header></section-header></section-header></section-header></section-header></section-header></section-header></section-header></section-header></section-header></section-header></section-header></section-header></text>                                                                                                    |                                                                                                    |

「個人情報の取扱いについて」の文書を患者に渡す。

### 名寄せ(自施設登録)

HMネットに登録された患者様の情報へ自施設を追加します。 名寄せを行うことで患者様の処方・調剤データの送信が可能になります。

| $J_{1}^{*} >$ |                                           |                              | <br>39983973300-2                                                                                                    |
|---------------|-------------------------------------------|------------------------------|----------------------------------------------------------------------------------------------------|
|               | 1945年中<br>1945年 - 第279日 -<br>全球第25日(第14日) | TH Z ∨ F<br>SE+ ÷ 4 ⊂ n° +   | enale<br>no faces become<br>enaledated<br>tractication                                                                                                    |
| 2 A 2010 (1   | FV第一(5525-55<br>(山均長約5)                   | オンシインれが守知<br>POSTUJ BRENS PA | n in Million (Million<br>James                                                                                                    |
| ~             | •••                                       | F17.                         | ≂ ≂74900° ľ                                                                                                    |
| Ì             |                                           |                              | SPS: reactor to the second second sec |

### 「HMカード読み込み」をクリック

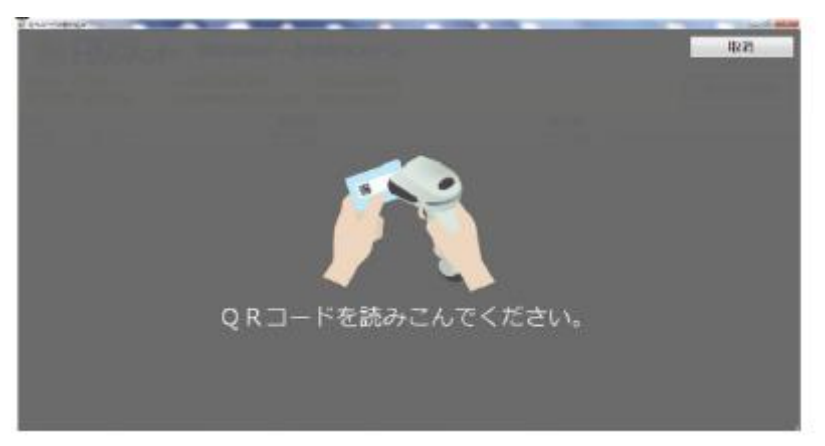

#### ②QRコード読み取り画面が表示

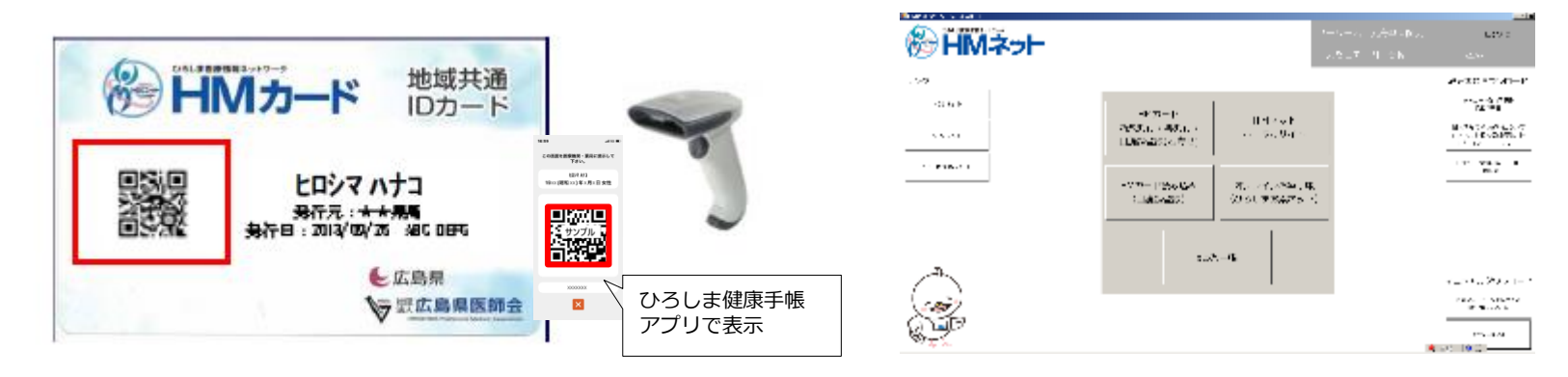

③HMカード(もしくはひろしま健康手帳 アプリ)のQRコードを読み取り

④正しく読み取れた場合は、メニュー画面に 戻る

### 処方・調剤情報の集約と閲覧

## 処方・調剤情報をサーバーに蓄積

HMネットセンターサーバ

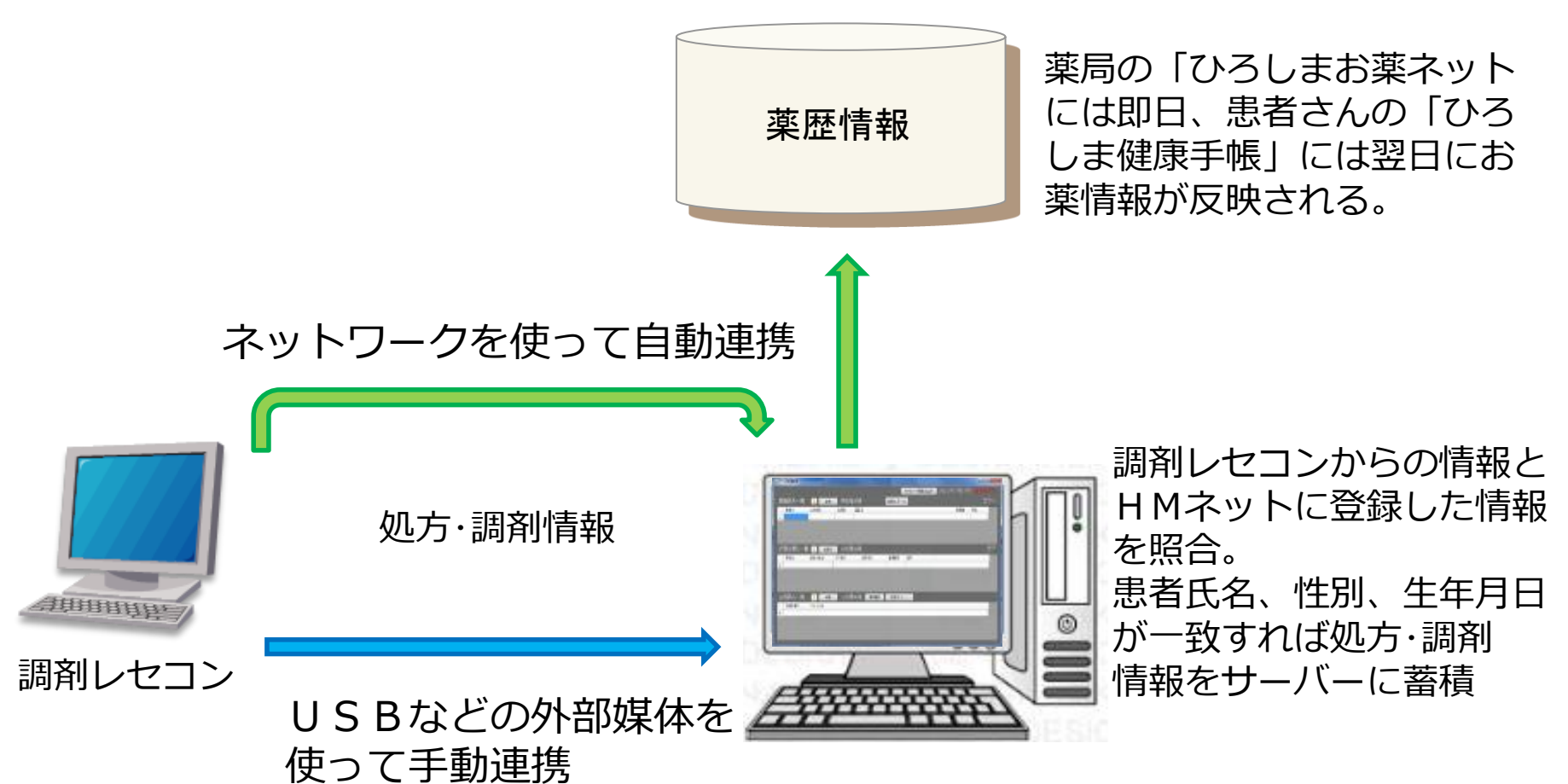

### 処方・調剤情報を参照(ひろしまお薬ネット)

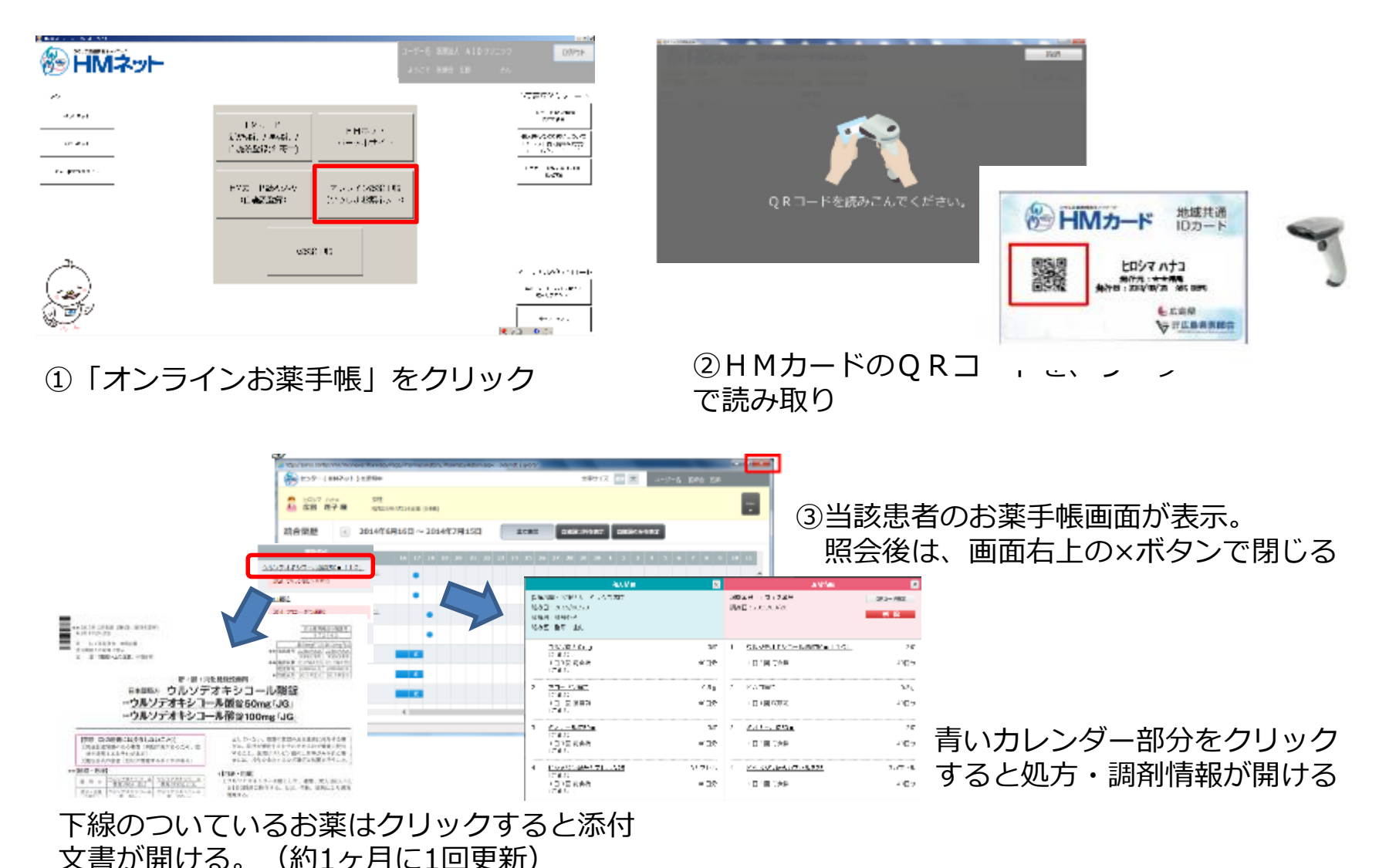

### 電子お薬手帳の利用

### 電子お薬手帳の利用

HMネットでは、平成30年7月より電子お薬手帳連携機能が追加しました。 これまでもHMネットでは調剤情報を蓄積することができていましたが、HMネットの みで電子お薬手帳として扱うことはできませんでした。

このたび、調剤報酬上求められている仕組みが実現できるようになりました。

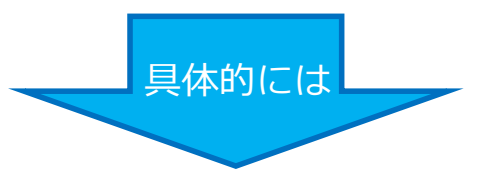

HMネットにスマホアプリ「eお薬手帳3.0」をリンクさせることで、電子お薬手帳の機能を追加しています。

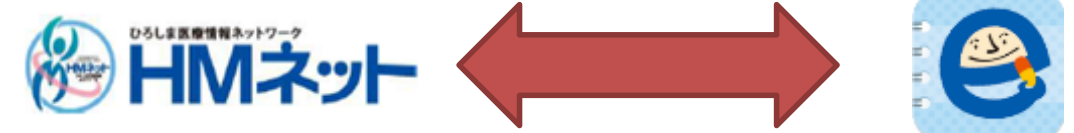

薬局側: HMネットを通じてeお薬手帳3.0に調剤情報書き込み・他薬局の調剤情報を閲覧 患者側: HMネットにリンクしたeお薬手帳3.0で自己データの閲覧・追記 注意: スマートフォンアプリの使用が大前提です

※日本薬剤師会が提供しているe薬Link(イークスリンク)に対応している電子お薬手帳のワンタイムコードを読み込み、閲覧した場合は調剤報酬の算定対象となります。

※ ひろしまお薬ネットはHMネットの「ひろしま健康手帳」との連携が完了しているHMカードを読み込み、閲覧した場合のみ調剤報酬の算定対象となります。

### 電子お薬手帳の利用

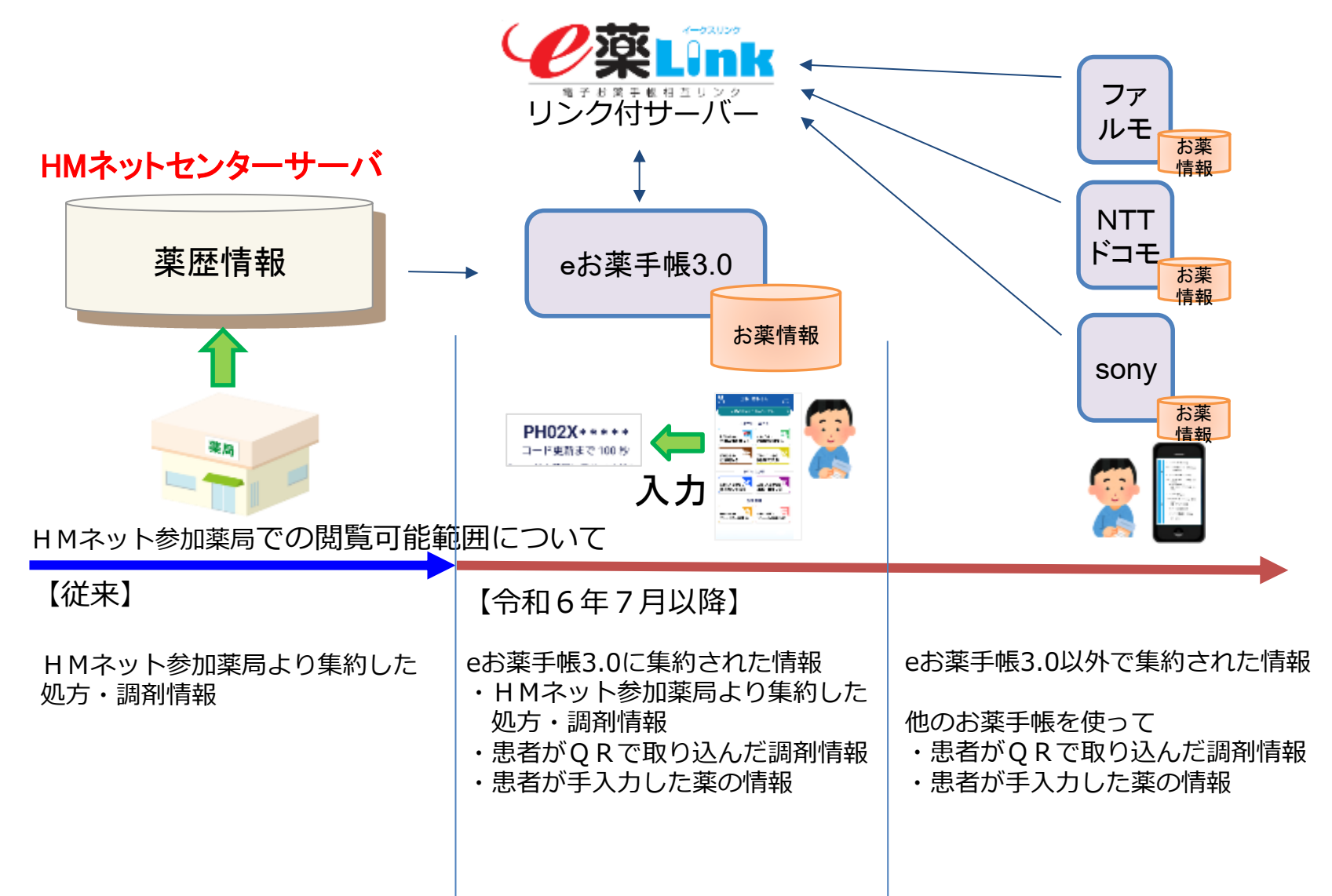

## 薬局で電子お薬手帳を活用する

電子お薬手帳の役割は紙のお薬手帳同様、お薬情報の一元管理・閲覧です。 いくつかの方法があります。

eお薬手帳3.0におけるワンタイムコードを用いた閲覧

HMカードを用いた閲覧

履歴を用いた閲覧(2回目以降の患者さんのみ)

eお薬手帳3.0以外の電子お薬手帳アプリの閲覧

### eお薬手帳3.0におけるワンタイムコードを用いた閲覧

### ① 患者さんのeお薬手帳3.0アプリにてワンタイムコードを発行

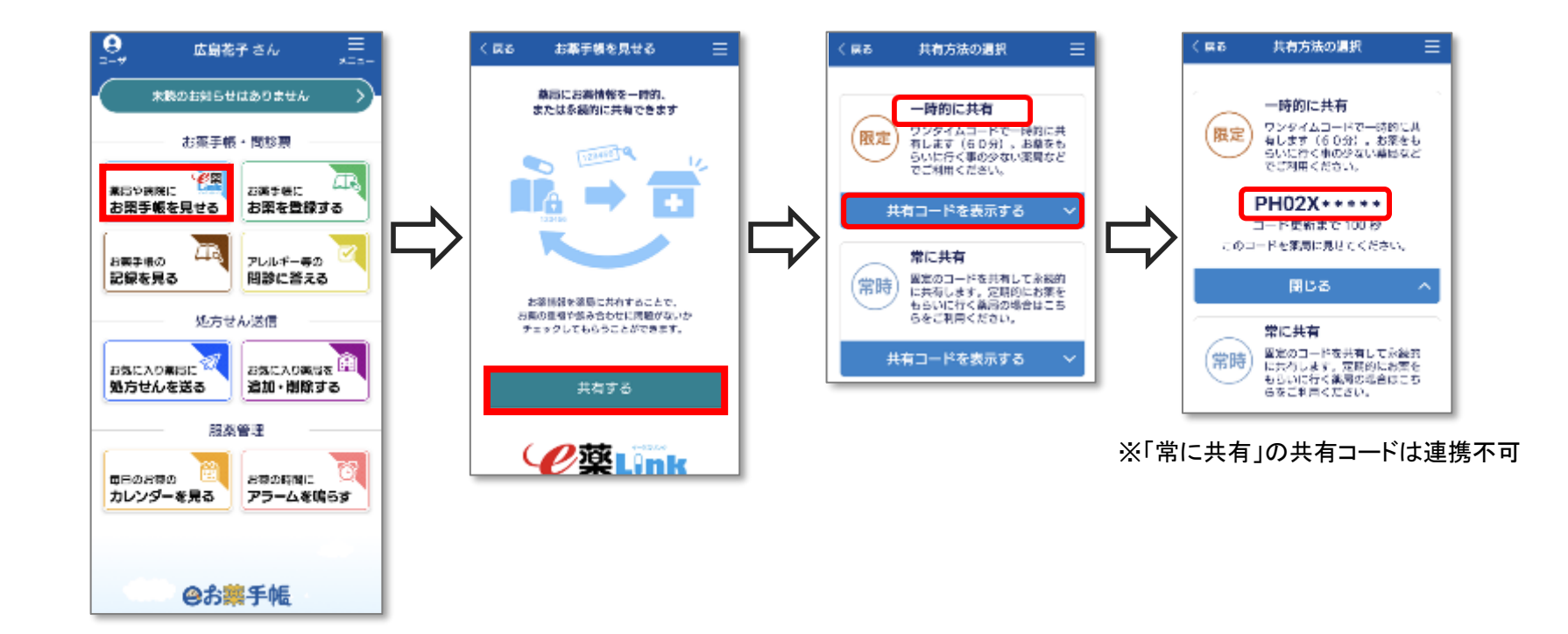

### eお薬手帳3.0におけるワンタイムコードを用いた閲覧

### ②「eお薬手帳」ボタンから「ワンタイムコードでお薬手帳情報閲覧」を開く

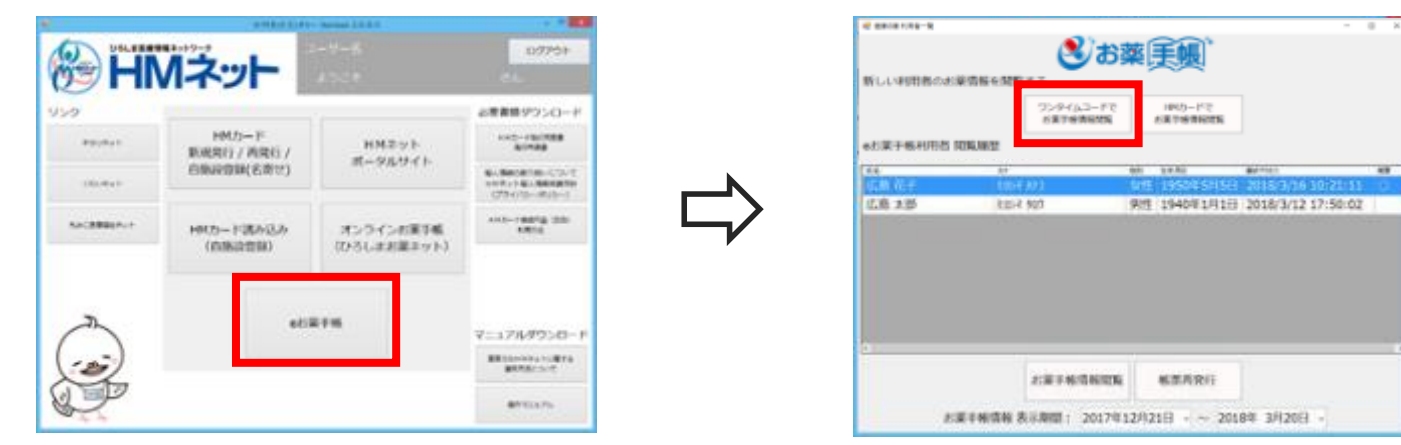

### ③患者さんのワンタイムコードを入力

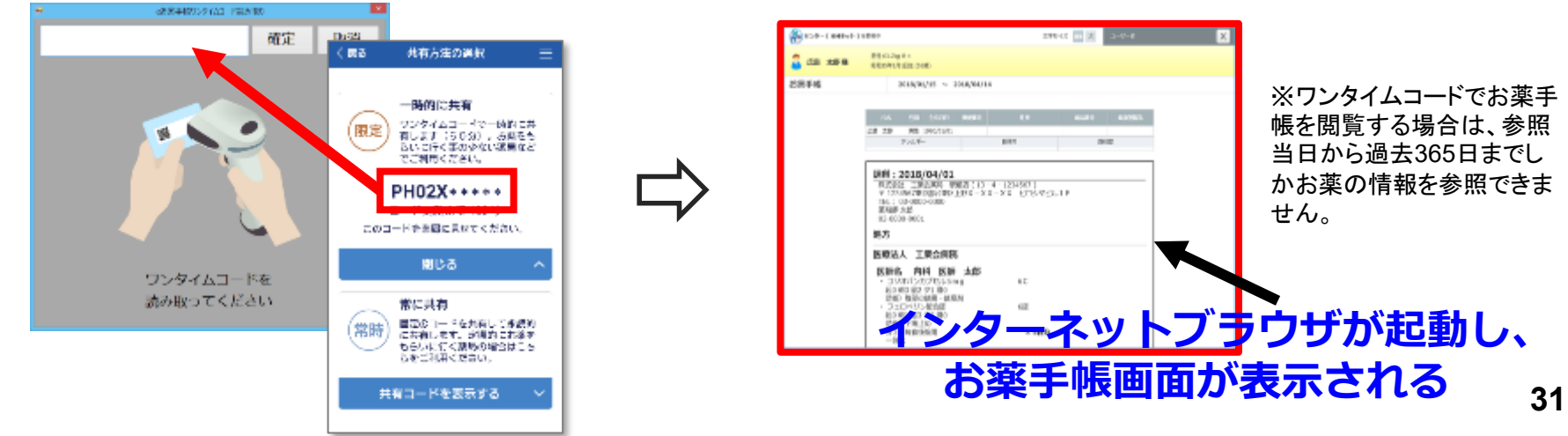

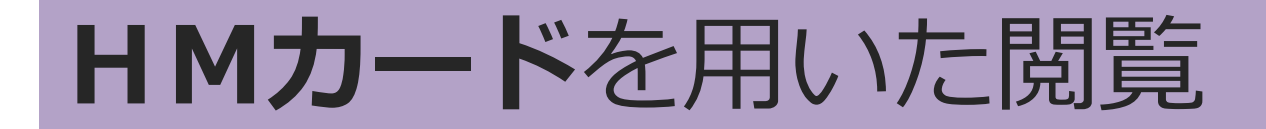

①患者さんがHMカードとeお薬手帳3.0の連携作業をした後に 「eお薬手帳」ボタンから「HMカードでお薬手帳情報閲覧」を開く

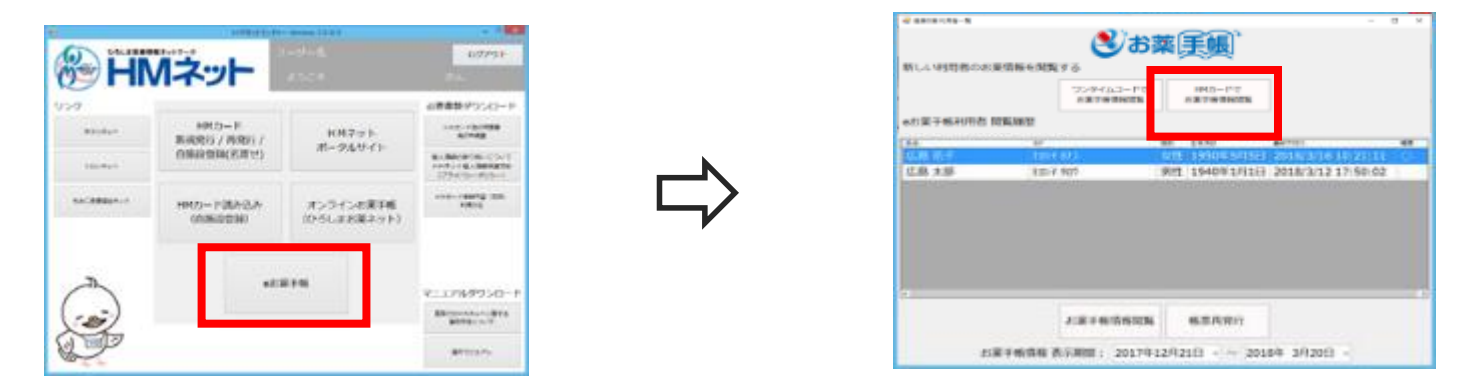

②患者さんのHMカード(もしくはひろしま健康手帳アプリ)のQRコードを読み込む

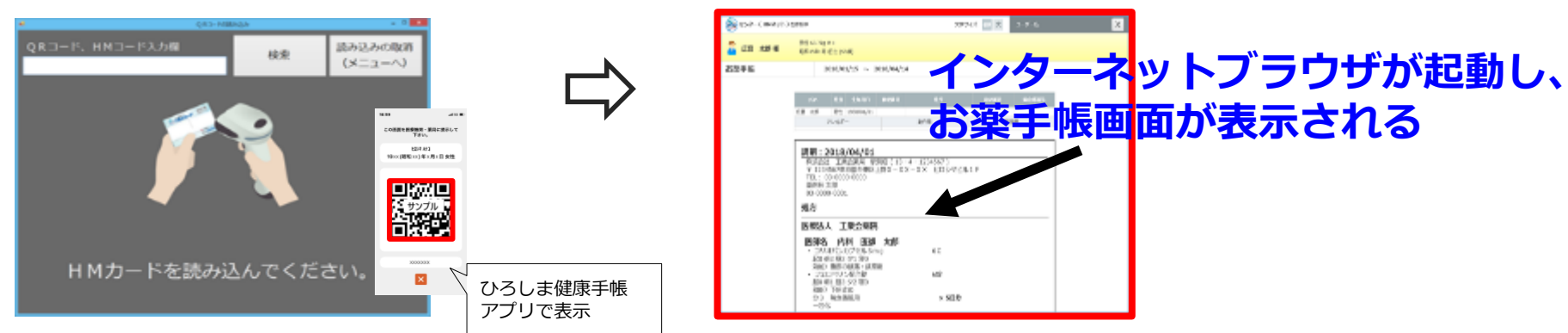

連携作業を行うと、次回からお薬情報が自動更新される為、 患者さんは明細書等のQRコードを読込む必要がなくなる

### 履歴を用いた閲覧(2回目以降の患者さんのみ)

### ①「eお薬手帳」ボタンからeお薬手帳連携専用画面を開く

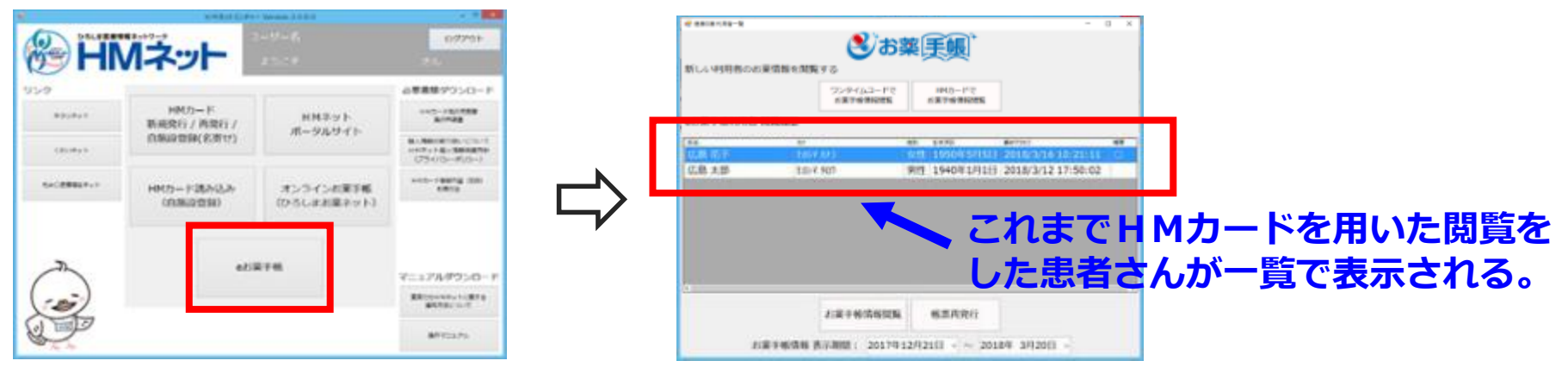

### ②患者さんを選択して「お薬手帳情報閲覧」ボタンを押す

|   |                                                               | 6 | 800-000-000<br>800-000-000-000<br>800-000-000- | 10) 17947 🔜 K<br>R14354 14<br>N(19)4012 (198)                                                                                                    | 3-14-18 X             |                      |
|---|---------------------------------------------------------------|---|------------------------------------------------|----------------------------------------------------------------------------------------------------|-----------------------|----------------------|
| ⇔ | All C-1 4941181-020 (#100 100 100 100 100 100 100 100 100 100 |   | 8歲子畅                                           | 1010/00/15 - 1010/90/14     10 - 1010/90/14     10 - 1010/00/1     10 - 1010/00/1     1010/00/10     1010/00/10     1010/00/10     1010/00/10     1010/00/10     1010/00/10     1010/00/10     1010/00/10     1010/00/10     1010/00/10     1010/00/10     1010/00/10     1010/00/10     1010/00/10     1010/00/10     1010/00/10     1010/00/10     1010/00/10     1010/00/10     1010/00/10     1010/00/10     1010/00/10     1010/00/10     1010/00/10     1010/00/10     1010/00/10     1010/00/10     1010/00/10     1010/00/10     1010/00/10     1010/00/10     1010/00/10     1010/00/10     1010/00/10     1010/00/10     1010/00/10     1010/00/10     1010/00/10     1010/00/10     1010/00/10     1010/00/10     1010/00/10     1010/00/10     1010/00/10     1010/00/10     1010/00/10     1010/00/10     1010/00/10     1010/00/10     1010/00/10     1010/00/10     1010/00/10     1010/00/10     1010/00/10     1010/00/10     1010/00/10     1010/00/10     1010/00/10     1010/00/10     1010/00/10     1010/00/10     1010/00/10     1010/00/10     1010/00/10     1010/00/10     1010/00/10     1010/00/10     1010/00/10     1010/00/10     1010/00/10     1010/00/10     1010/00/10     1010/00/10     1010/00/10     1010/00/10     1010/00/10     1010/00/10     1010/00/10     1010/00/10     1010/00/10     1010/00/10     1010/00/10     1010/00/10     1010/00/10     1010/00/10     1010/00/10     1010/00/10     1010/00/10     1010/00/10     1010/00/10     1010/00/10     1010/00/10     1010/00/10     1010/00/10     1010/00/10     1010/00/10     1010/00/10     1010/00/10     1010/00/10     1010/00/10     1010/00/10     1010/00/10     1010/00/10     1010/00/10     1010/00/10     1010/00/10     1010/00/10     1010/00/10     1010/00/10     1010/00/10     1010/00/10     1010/00/10     1010/00/10     1010/00/10     1010/00/10     1010/00/10     1010/00/10     1010/00/10     1010/00/10     1010/00/10     1010/00/10     1010/00/10     1010/00/10     1010/00/10     1010/00/10     1010/00/10     1010/00/10     1010/00/10     1010/00/10     1010/00/10     101 | z====<br>マーネッ<br>F帳画面 | トブラウザが起動し、<br>が表示される |

### eお薬手帳3.0以外の電子お薬手帳アプリの閲覧

### ①患者さんの電子お薬手帳アプリにてワンタイムコードを発行

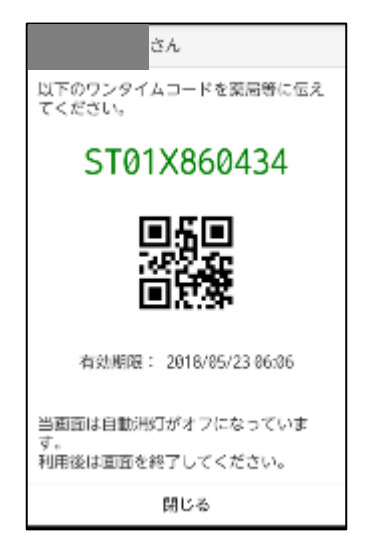

- ■ワンタイムコードの発行方法は電子お薬手帳アプリ によって異なります。患者さん自身に確認してもら いましょう。
- ■今後、医療情報連携ネットワークを活用していくことを考慮すると、「eお薬手帳3.0」への移行を推奨していくことが望ましいです。

※画面のレイアウトはアプリによって異なります。

### eお薬手帳3.0以外の電子お薬手帳アプリの閲覧

### ②「eお薬手帳」ボタンから「ワンタイムコードでお薬手帳情報閲覧」を開く

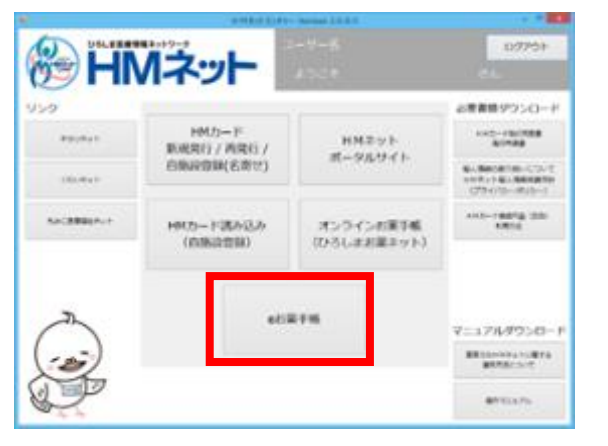

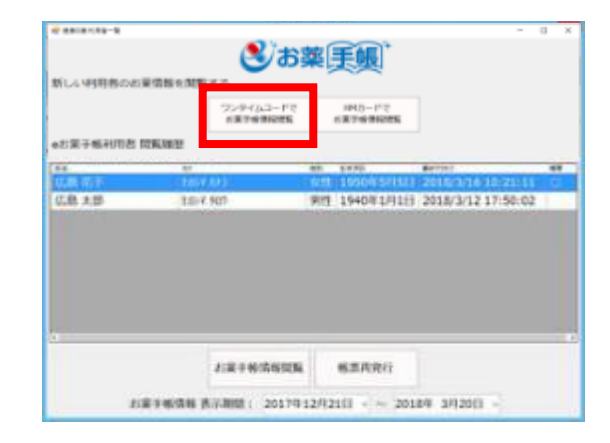

### ③患者さんのワンタイムコード(QRコードもしくはコード文字列)を読み込む

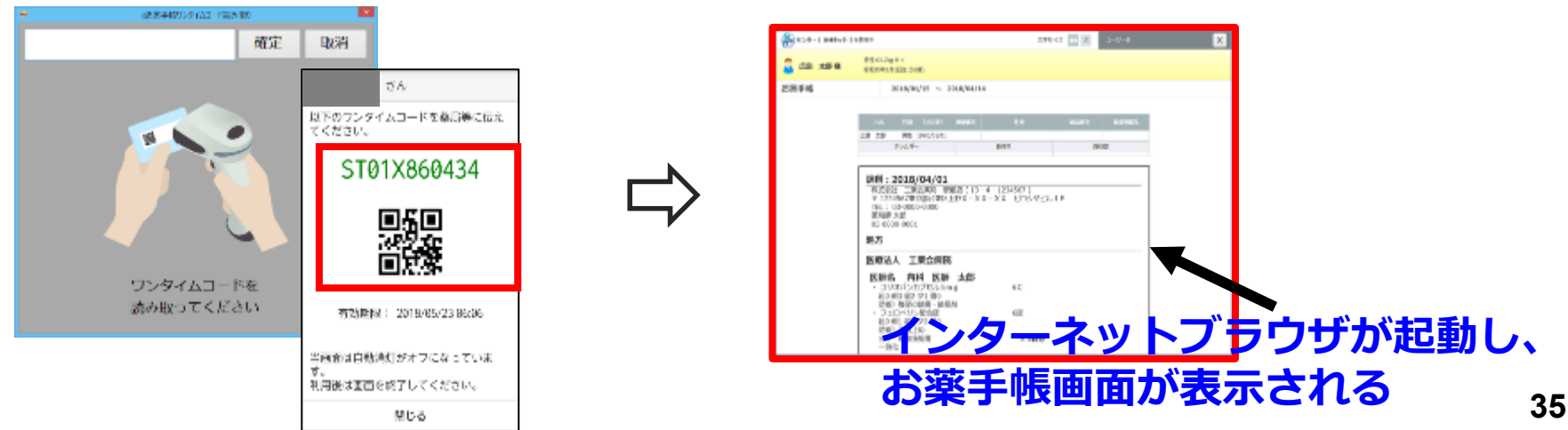

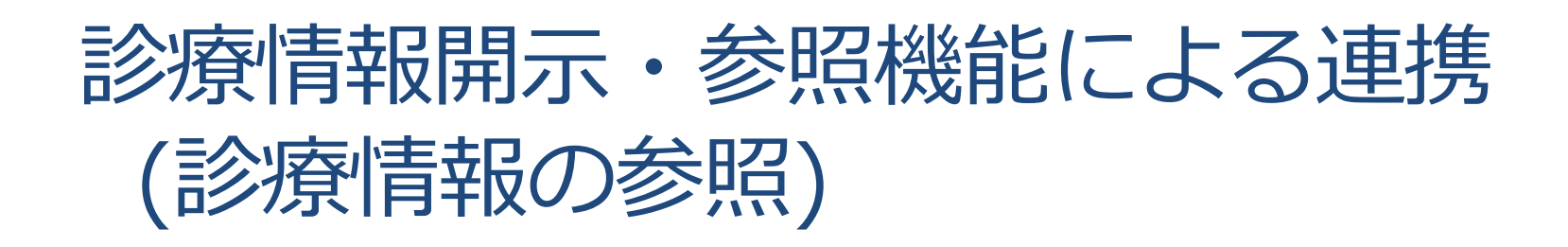

### 診療情報開示・参照システムについて

診療情報開示・参照システムは地域の基幹病院が診療した情報を地域のかかりつけ医が参照するシステムである。

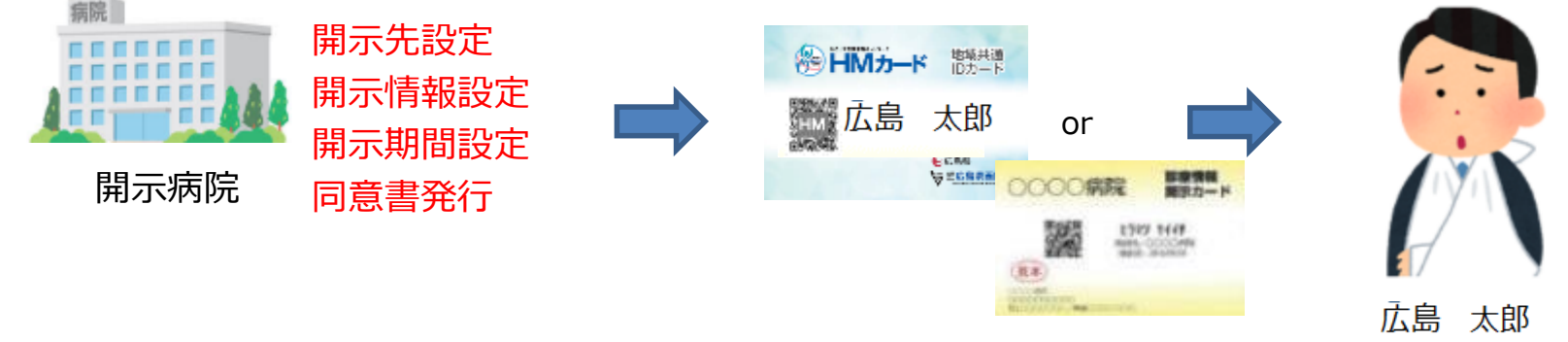

#### 開示病院が患者から情報開示の同意をとる

HMカード(または 診療情報開示カード) を発行(すでにHMカードをお持ちの場合は 名寄せ)し、患者に渡す

### 診療情報参照(閲覧)の手順

### ポータルサイトより診療情報を参照

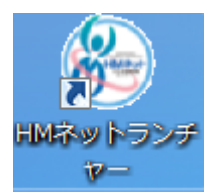

#### ①デスクトップ上にあるHMネットラン チャーアイコンをダブルクリック。

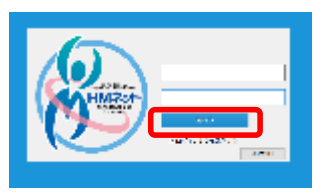

#### ②ユーザーIDとパスワードを 入力後、ログインをクリック。

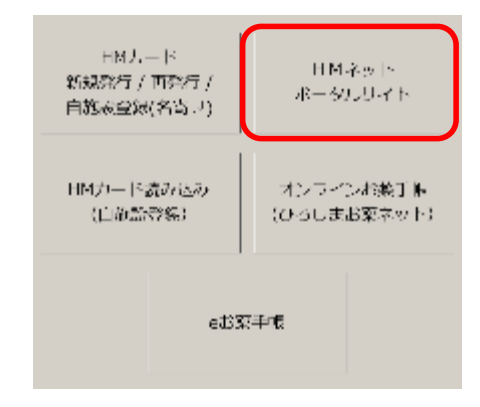

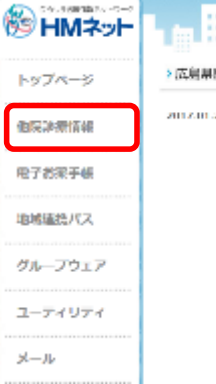

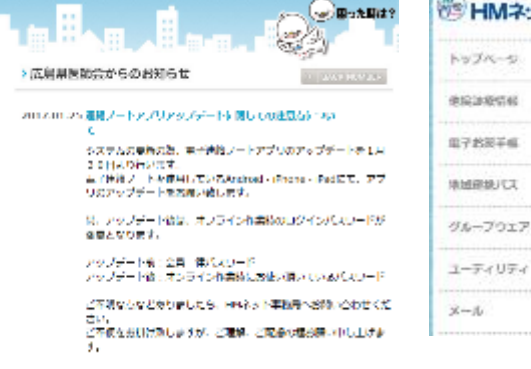

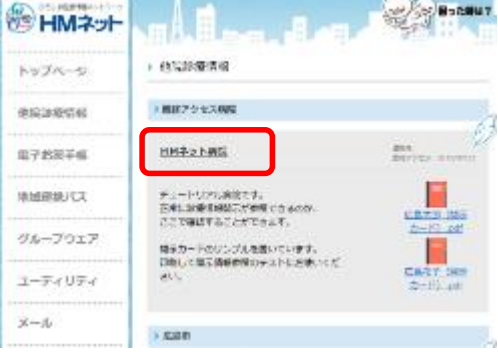

③HMネットポータルサイト をクリック。 ④他院診療情報をクリック。

⑤開示医療機関の一覧が表示。 診療情報を参照したい開示 医療機関をクリック。

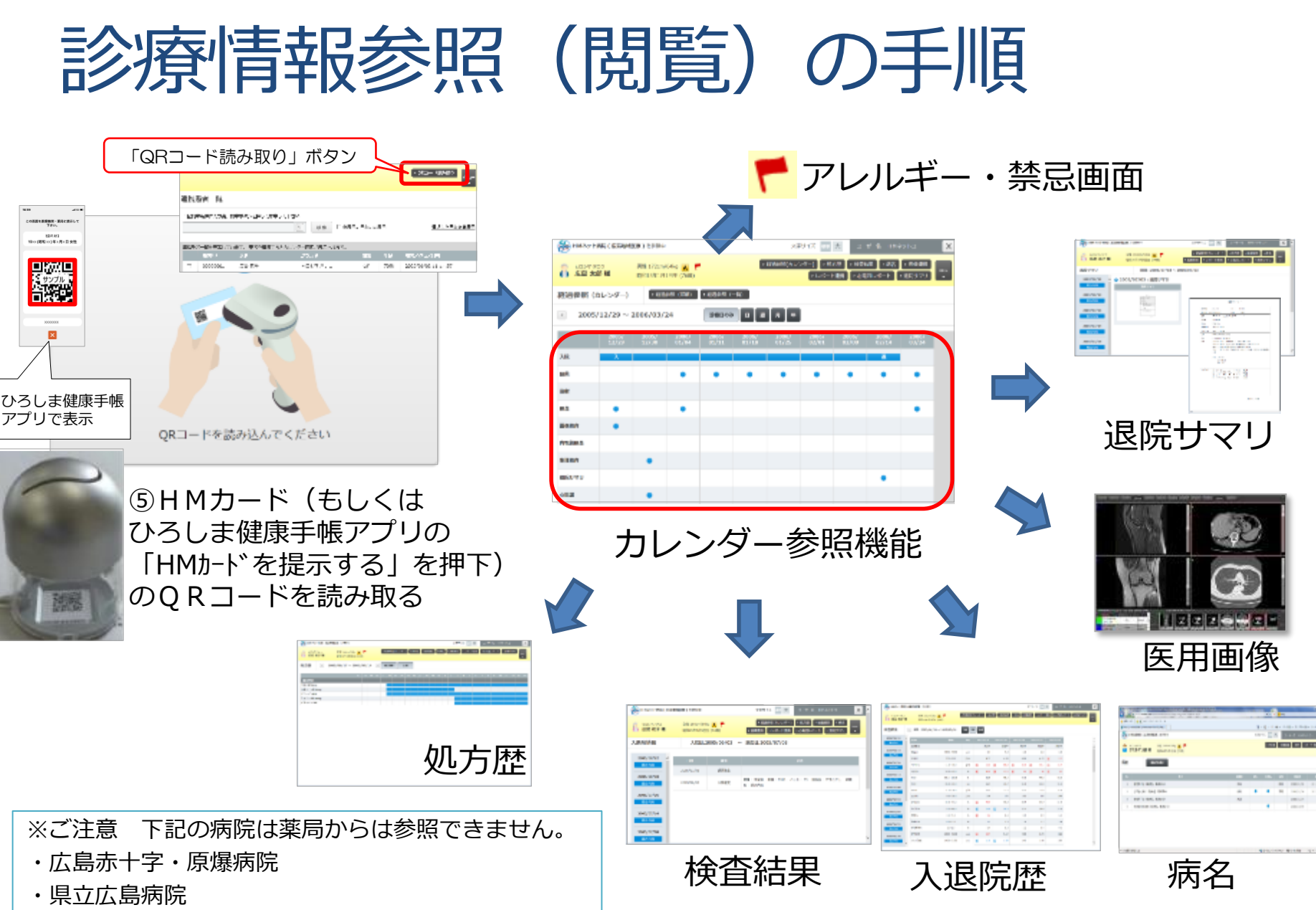

### 統合参照Viewerについて

HMネット ネットワークセンターのサーバに集約された開示病院の診療情報、 薬局の調剤情報、臨床検査センターの検査結果など、複数の参加施設のデータ を、時系列で1画面に表示して参照できる仕組み

(HMネットポータルサイト→他院診療情報→統合参照Viewer)

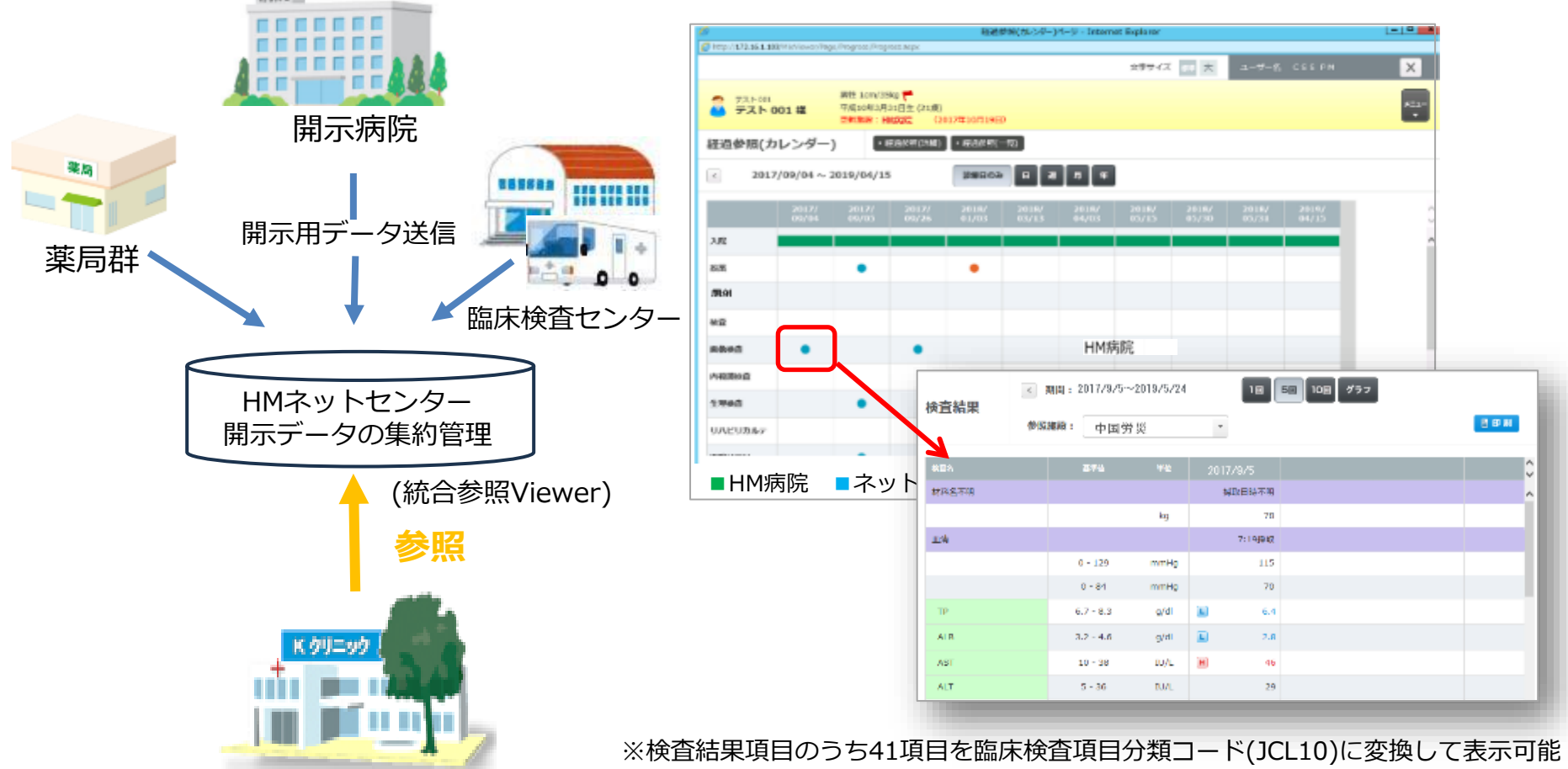

### TV会議システム

HMネットのセキュリティの高いネットワーク配下で多職種間の退院前カンファレンスや病院間、病院・診療所間での 小会議等に利用する事で、遠方への移動時間の削減や旅費の削減に効果が期待出来る。 ※マイクスピーカーやWebカメラが必要。内蔵されているPCであれば、そのまま利用可。

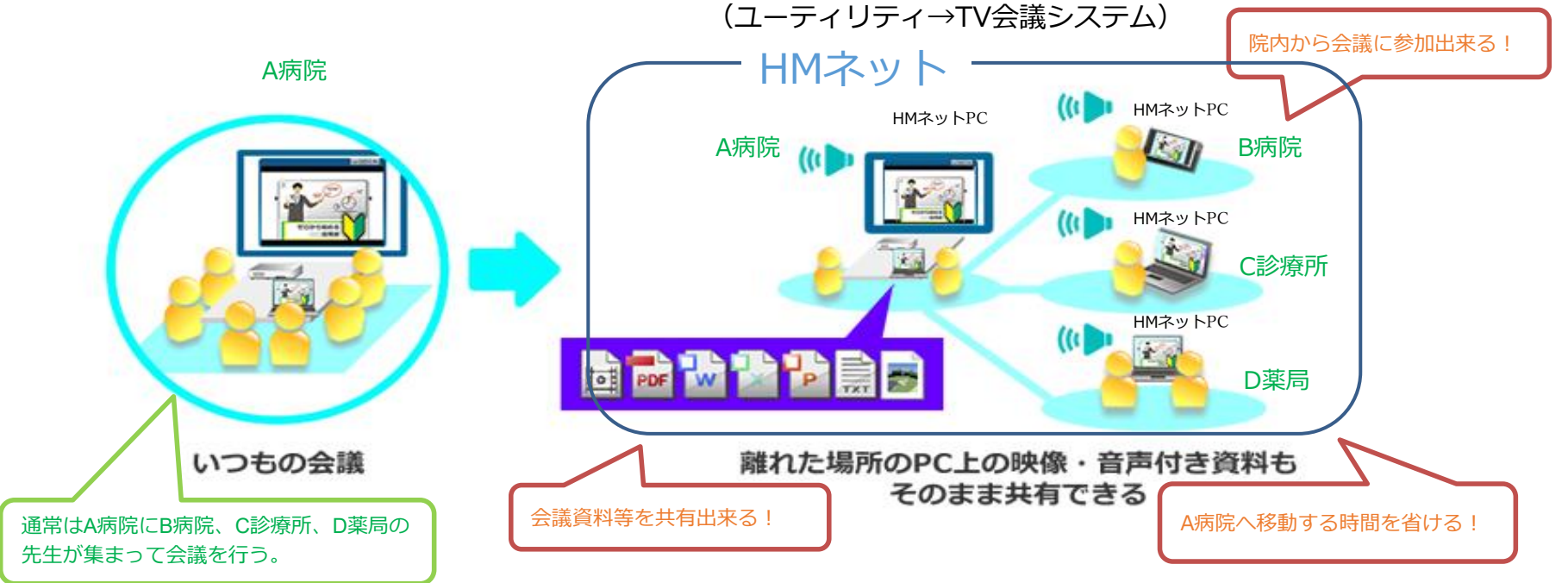

【画面イメージ】

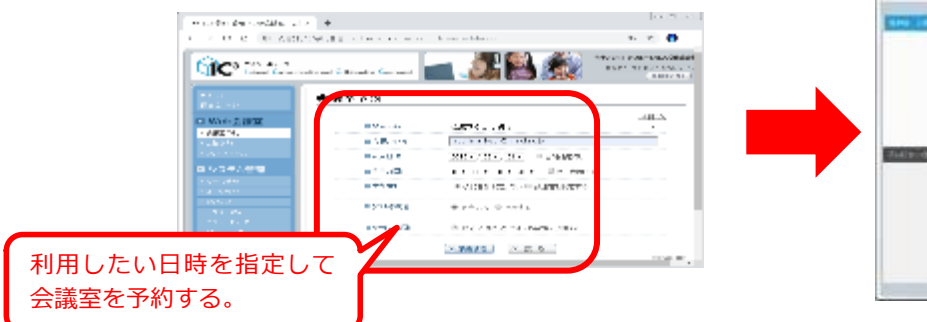

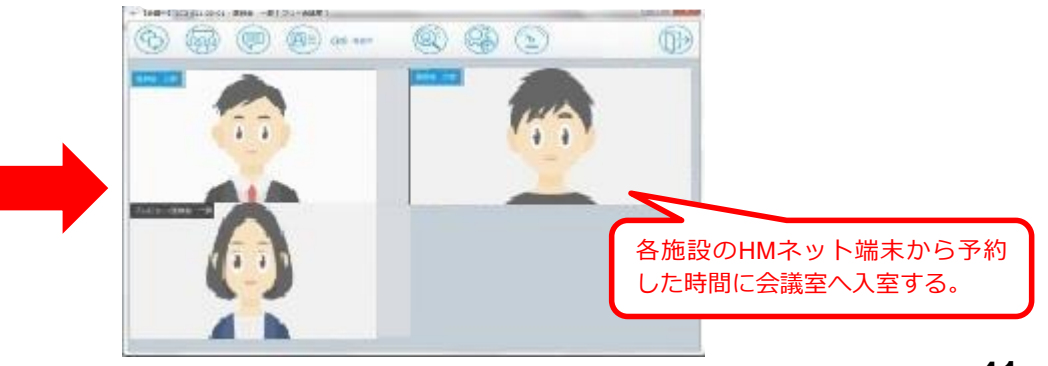

## HMネット切断手順

・HMネット(VPN)切断

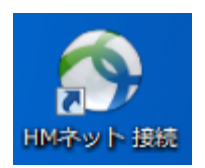

①デスクトップ上にある球状のアイコンをダブルクリック。

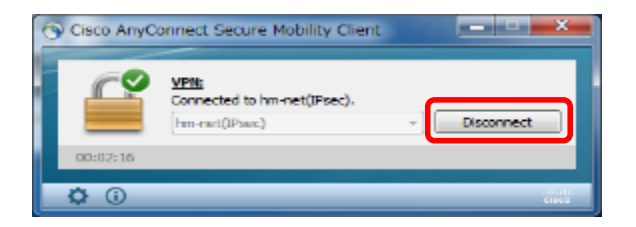

②Disconnectボタンをクリックします。

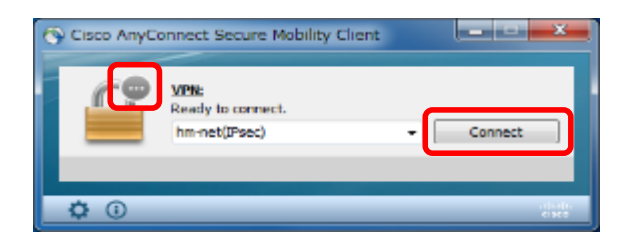

③ボタンがConnectに、左側の南京錠アイコンが (…)に変われば切断完了です。

※ 切断をすると通常のインターネット回線を利用した閲覧が可能な状態に戻ります。

## 患者の健康情報や命の宝箱の閲覧

## 簡易ポータルサイトについて

インターネットに接続できるパソコンで患者の健康情報(バイタル情報)や調剤情報、健康診断の結果の確認、HM-Box(ファ イルー時共有機能)を利用できるページ。SSL電子証明書を利用することにより安全に患者の健康状態の確認や資料のやり取り 等が可能。 ※VPN接続を行う必要はありません。

●ひろしま健康手帳ビューワ

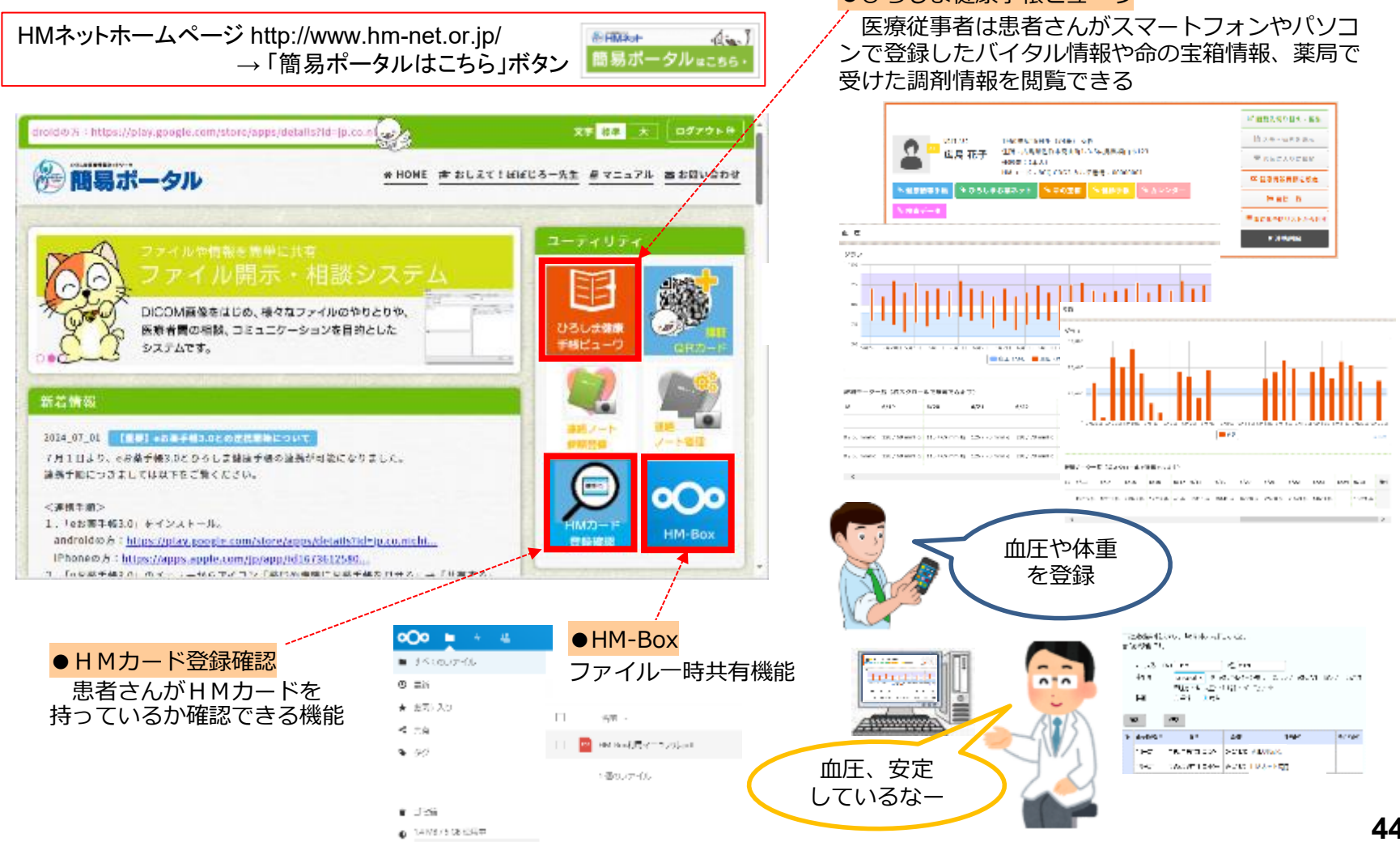

## 簡易ポータルサイトについて

### ●簡易ポータルサイト ログイン手順

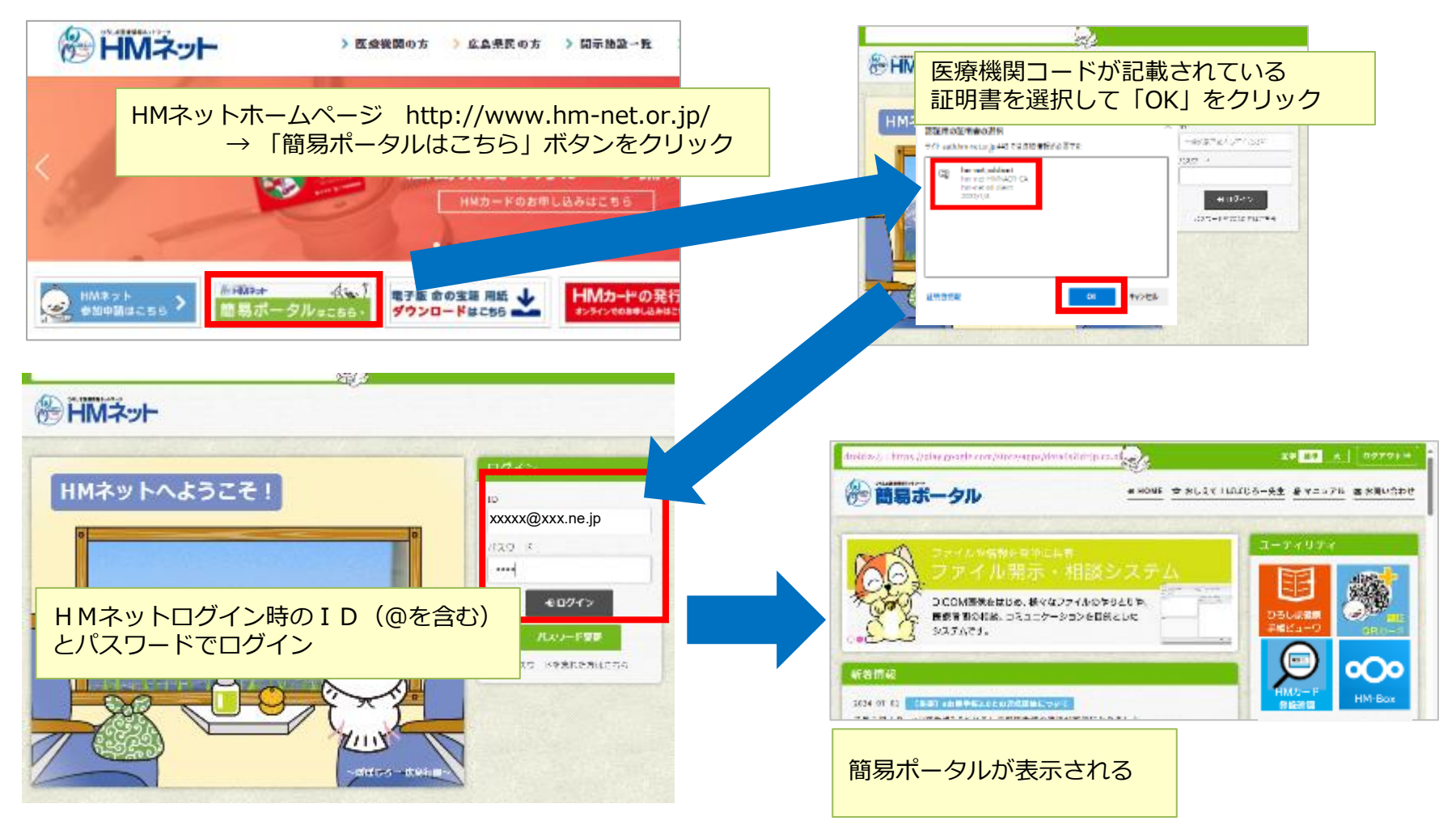

# ひろしま健康手帳ビューワについて

### ● ひろしま健康手帳ビューワ閲覧手順

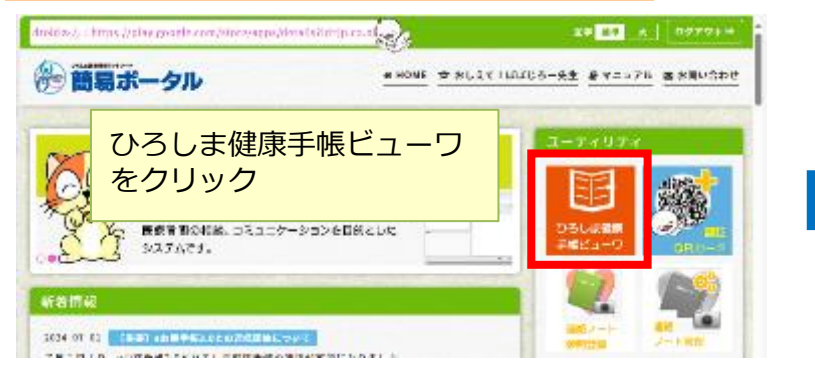

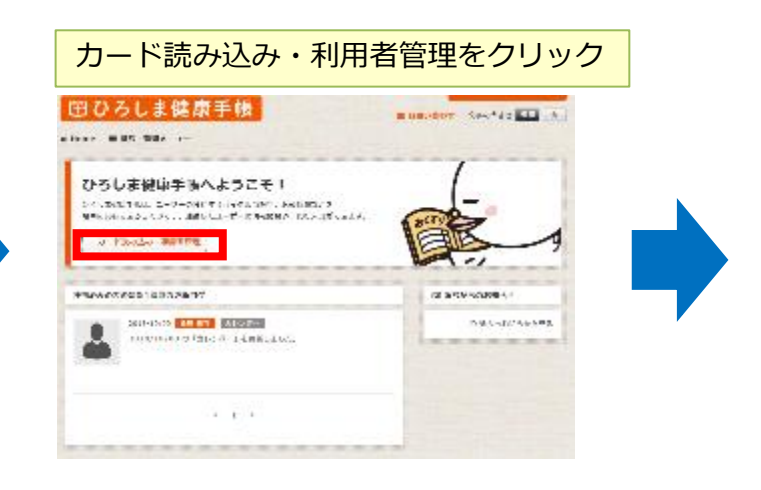

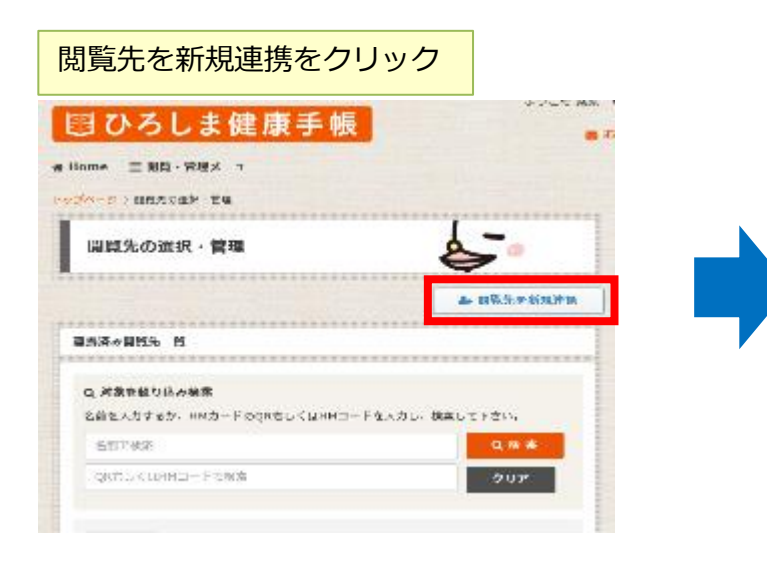

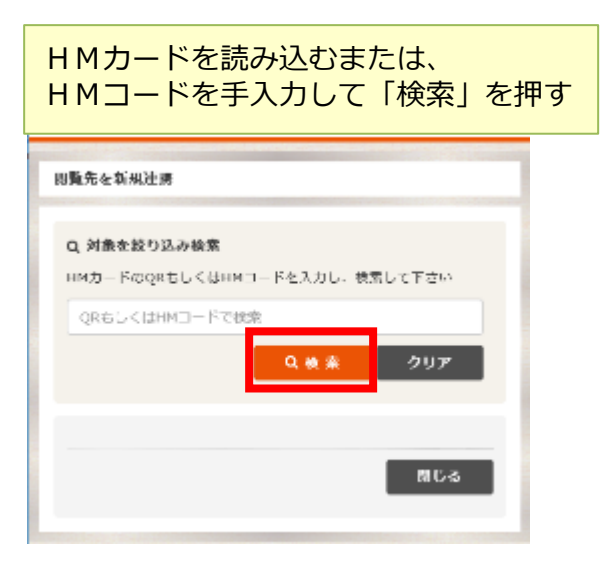

### ひろしま健康手帳ビューワについて

#### 「この方と連携する」をクリック 創行先を新潟津佐 ロ、対象を救り込み検索 376014e1b0c23e6306a7c87ee18bedf .... 207 広島 花子 (18)7 おう) 748 812 HH:3-F:8CQ CDG3 方儿子告号:01000008 a contractor 606

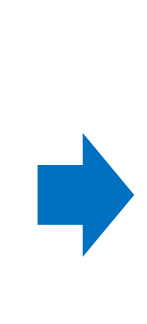

#### 「カルテ番号を入力」は空欄のまま 「登録しない」 をクリック

#### (1011年4月) 24歳 宮住 HM 3-ド:000 C0G3 カルア番号:米市県 開発しました。 あなため際語に発展が登録する、このためカルデ番号を入力してください。 力力学委告诉入力 ADDRESS ADDRESS ADDRES 100.00 カルテ集合を集から追加・打賞したい場合は、VPN開催しポータル影響からユーティリティン 物理利用はただ: 糸帯は2-ステムで協会すれば新正日前です。 **865**

名前は登録県カルデ書与入力

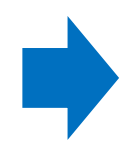

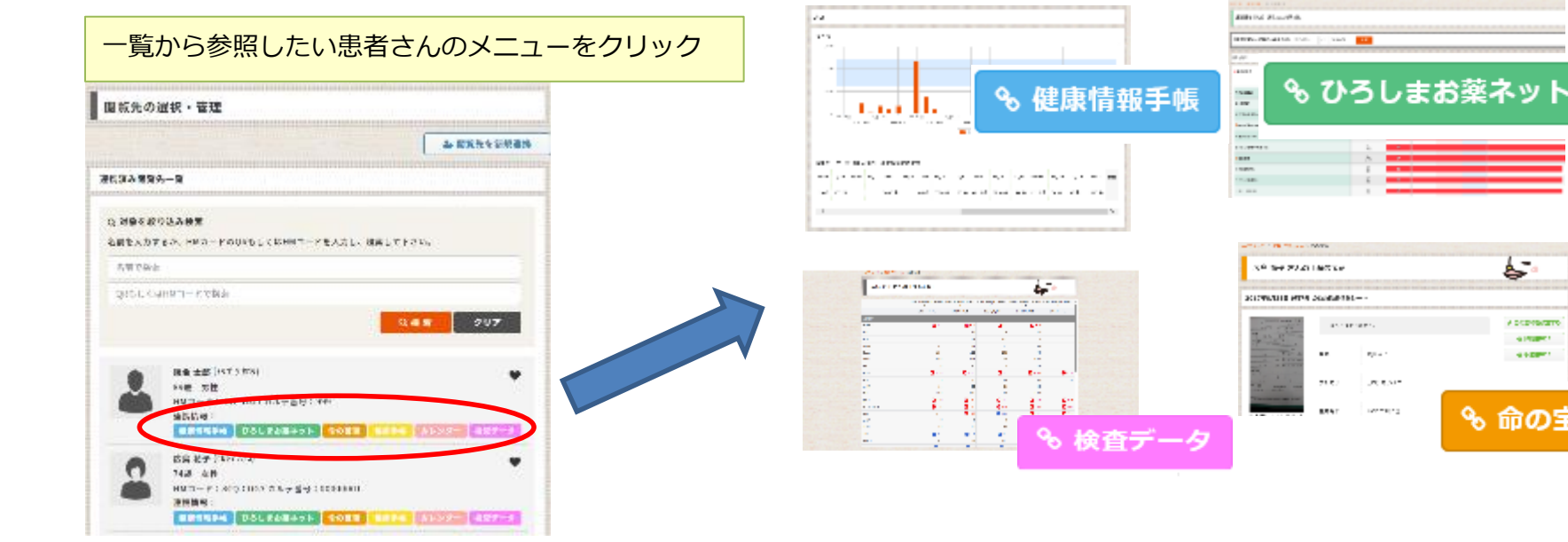

5

A DODRESSTO

41003001

10000

% 命の宝箱

## HM-Box (ファイルー時共有機能)

HM-Boxとは、インターネット配下で電子証明書をインストールした端末を利用して、HMネットに参加しているユーザ間で一時的にファイルを共有出来る機能です。ユーザ間でも相手を限定して共有が出来ます。PDF、Word、Excelなど、1アカウントにつき5GBまで保管可能で、保管ファイルはファイルをアップロードした日から起算して7日経過すると自動的に削除されます。

例えば、市町と介護事業所での介護認定書類や、医師と薬剤師間でのトレーシングレポートの 送受に活用することで、発行手数料や郵送料の削減、手渡しによる感染症の感染拡大防止、リア ルタイムなやり取りが行えるなどの効果が期待されます。

(簡易ポータルサイト→HM-Boxボタン)

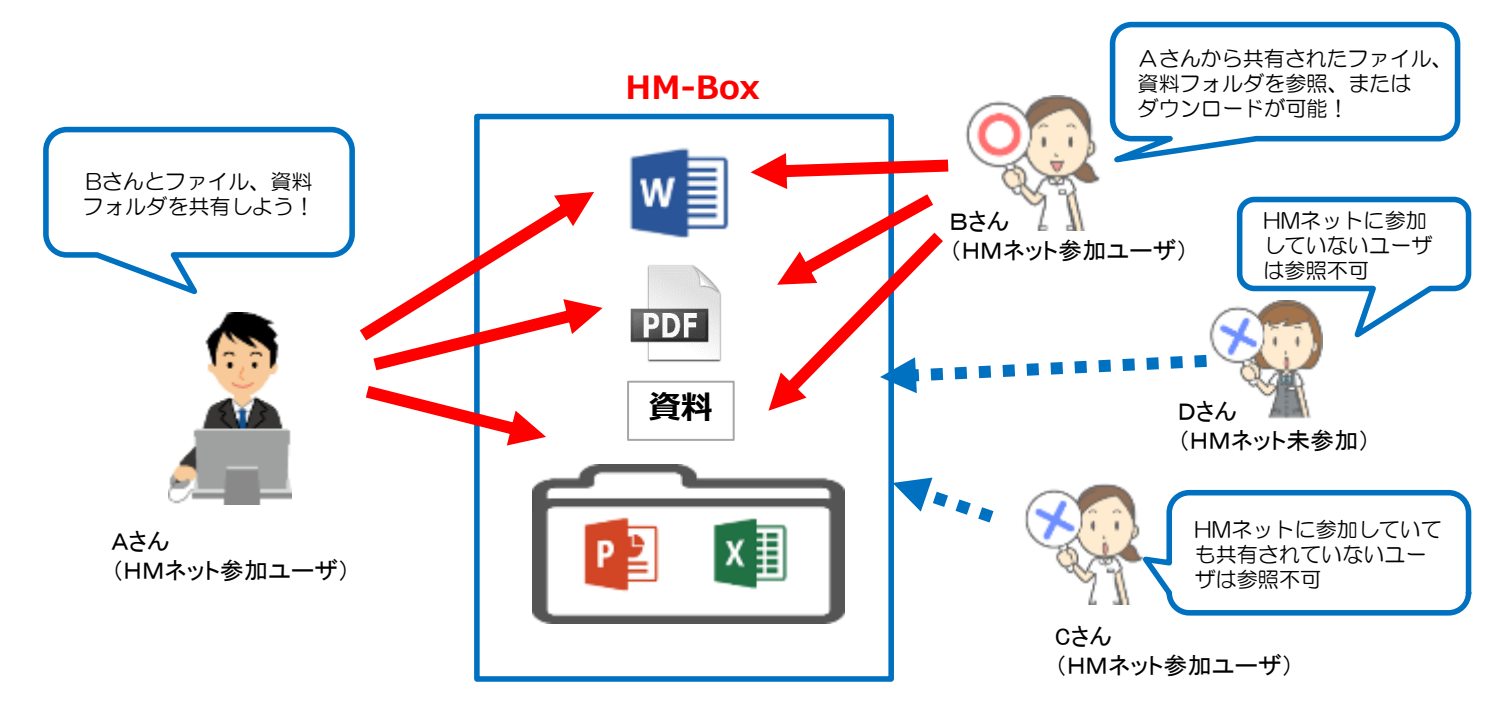

# その他のグループウェアについて

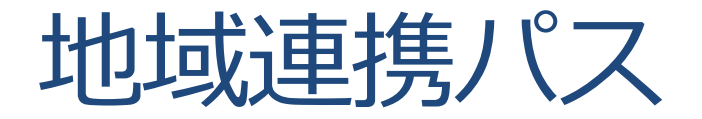

紙運用している地域連携パスを電子化してセンターサーバーに情報を蓄積し、多職種で連携

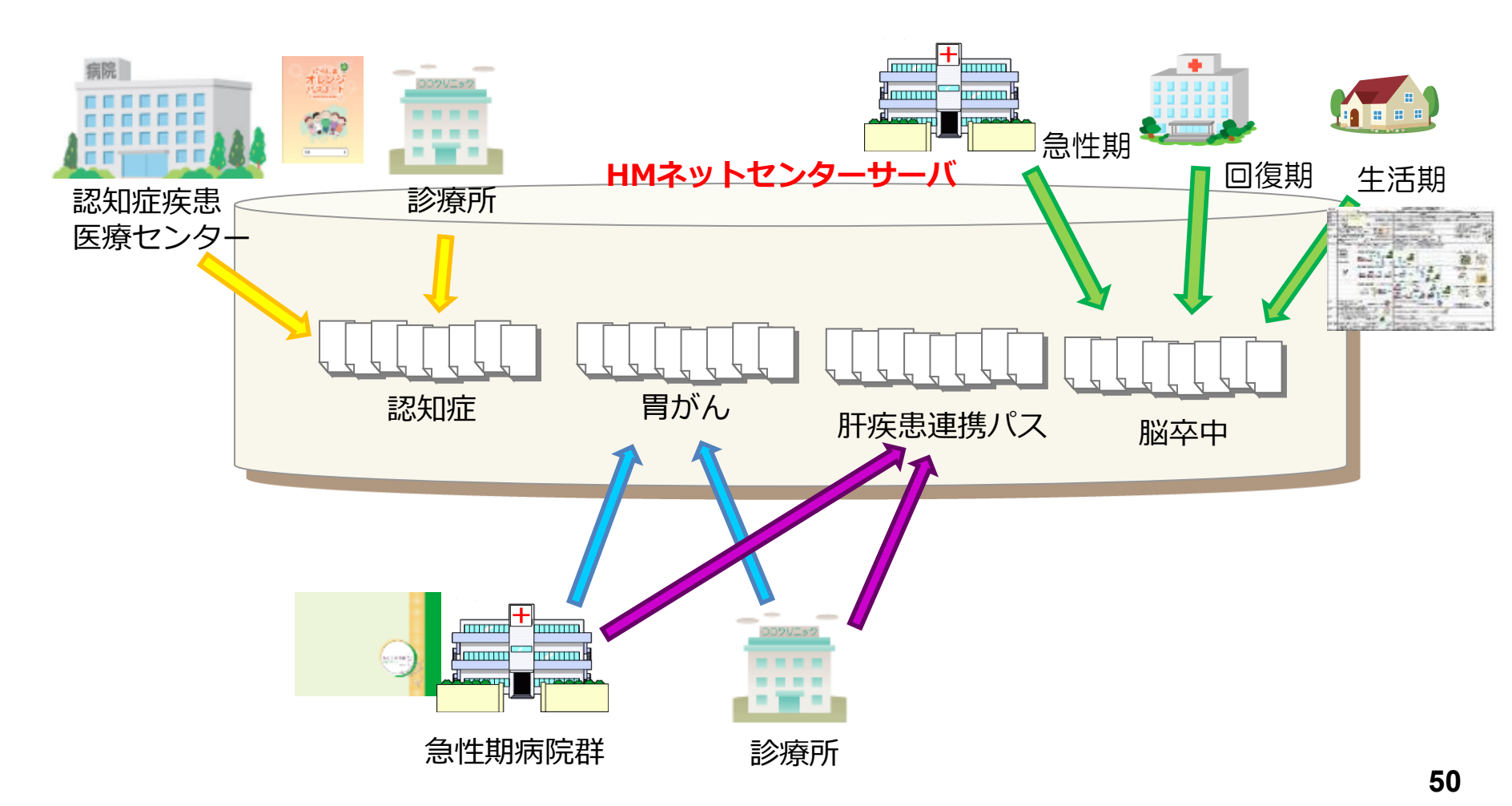

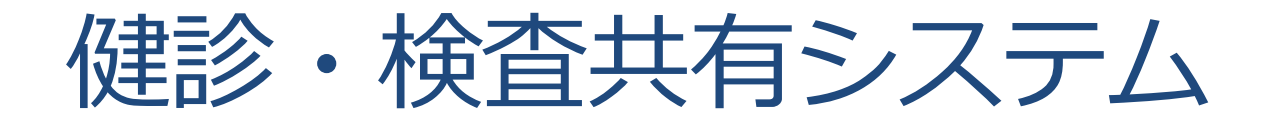

### 健診・検査の情報を共有するシステム

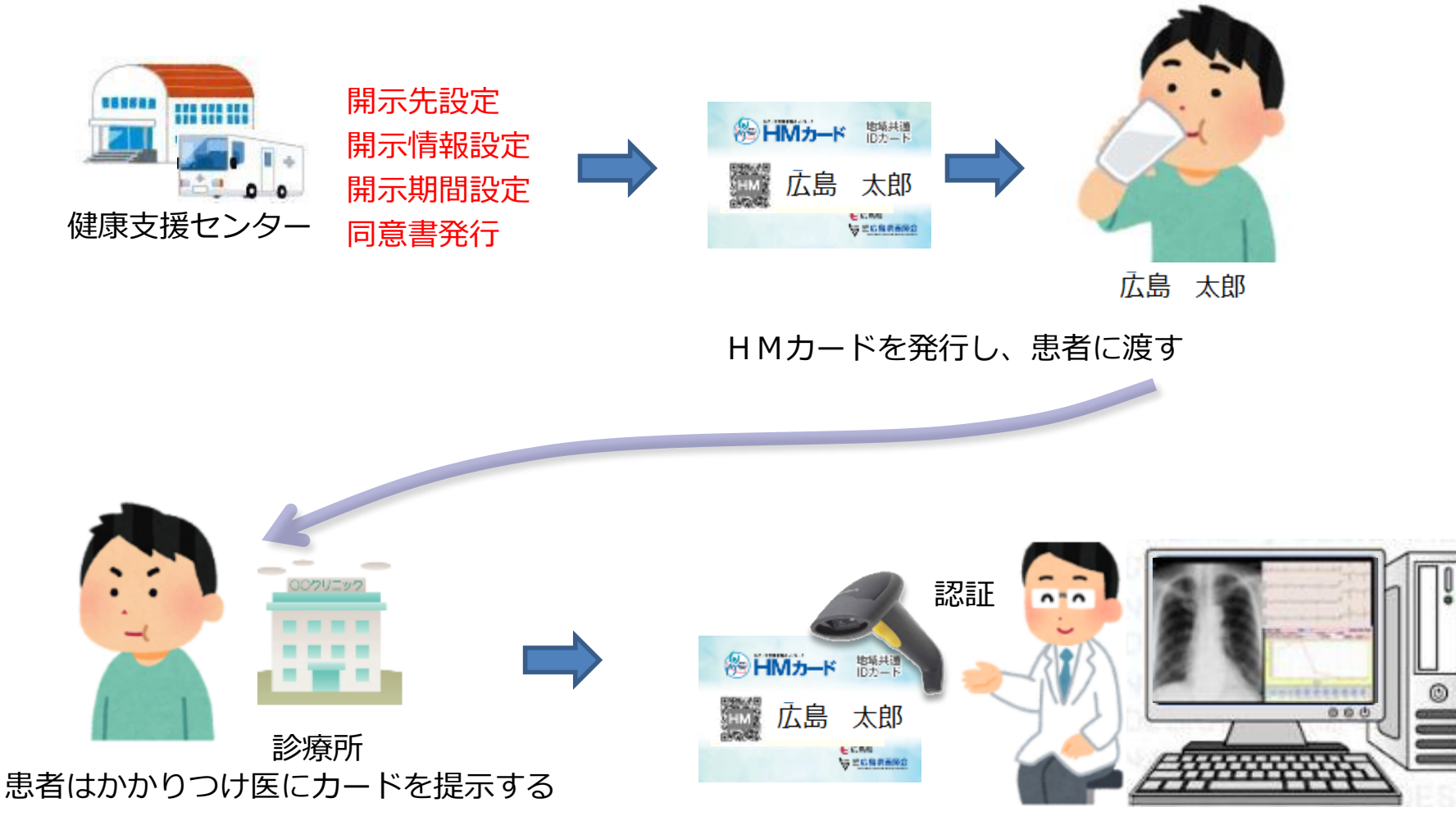

### ミニマムデータ統合システム

### 重要最小限のデータ(ミニマムデータ)を共通IDにより集約管理し利活用

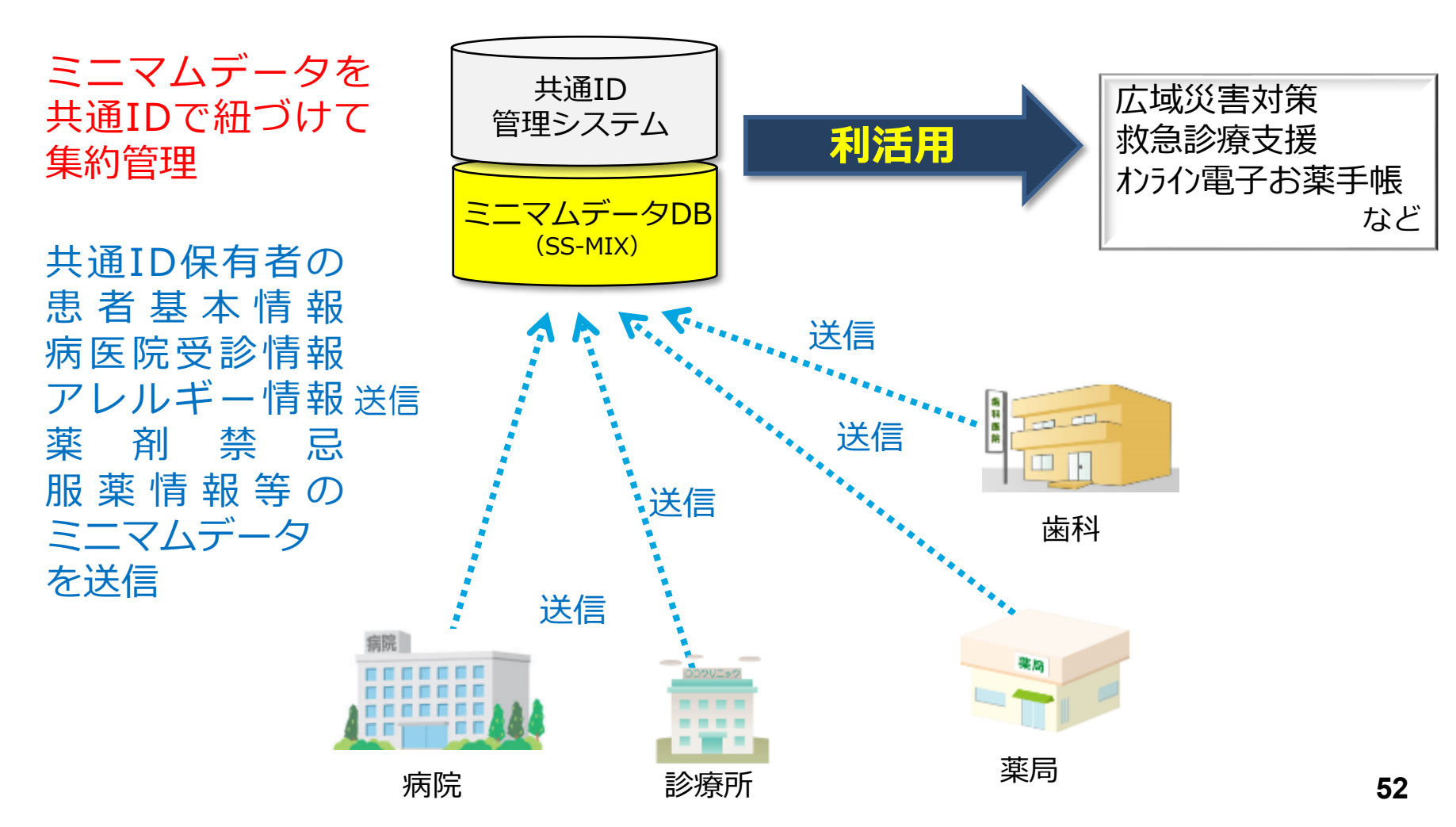

# 参加済み薬局における Q&A

- Q1. 調剤レセコンに情報がない方や処方箋を持っていない患者さんより カード発行を受けたときはどうしたらよいですか?
- A1.Web申請で申請するようにおすすめください。 患者さんがWeb申請を行ったのち、「バーコード印刷一覧(Web申 請)」で即時発行が可能です。
- Q2.開示病院でカード発行・名寄せをする窓口を知りたい。。 A2.HMネットホームページ → 画面右上の「開示施設一覧」→※開示 施設のカード受付は「こちら」からご確認いただけます。
- Q3.患者さんがHMカードを忘れた場合でもお薬情報が参照できますか。 A3.名寄せを行った患者のみ参照可能です。

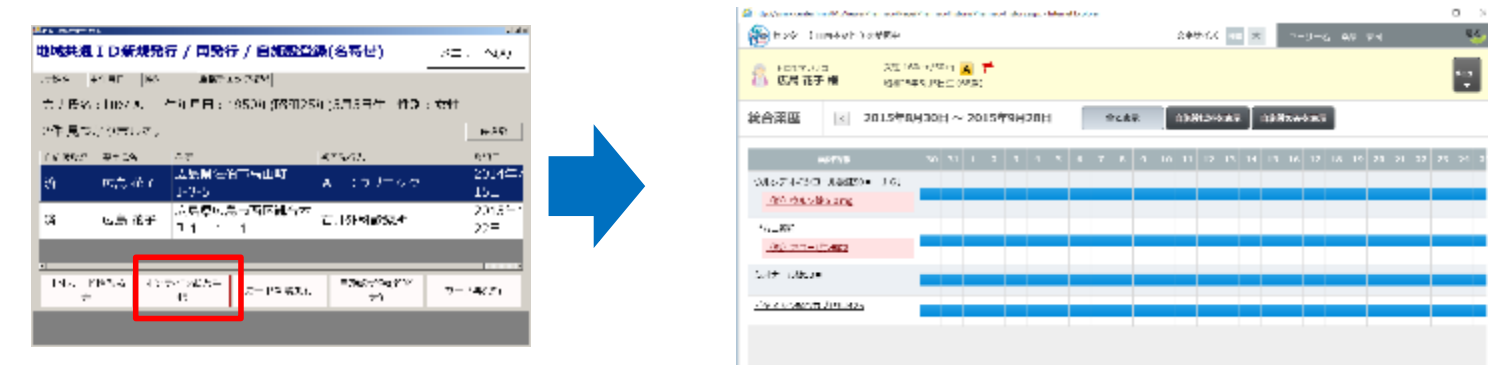

## 参加費用・利用料について

参照施設(月額利用料)※税込

はじめてHMネットに参加される施設は 月額利用料が6か月間無料になります。

| 逆込 | 参照 | 月額利用   |
|----|----|--------|
| 元区 | 医科 | ¥3,500 |
| は  | 歯科 | ¥3,500 |
| す。 | 薬局 | ¥1,500 |

| 多                                     |    |      |                          |    |
|---------------------------------------|----|------|--------------------------|----|
|                                       | 数量 | 初期費用 | 備考                       |    |
| VPN証明書                                | 1個 | 補助   |                          | *1 |
| バーコードリーダー<br>(診療情報開示カード及び HMカードの読取り用) | 1台 | 補助   | 修理・追加分は自費<br>(¥9,072/台)  |    |
| シールプリンター(医科は希望する場合のみ)                 | 1台 | 補助   | 修理・追加分は自費<br>(¥10,098/台) |    |
| シールプリンター用テープ・HMカード台紙                  | 1式 | 補助   |                          |    |
| インターネット回線                             | 一式 | 実 費  |                          |    |
| 自施設の任意で設置するセキュリティ装置                   | 一式 | 実 費  |                          |    |
| 端末PCのセキュリティソフト                        | 一式 | 実 費  |                          |    |

\*1:施設内のPCからHMネットに接続する場合に適する診療所や有床診療所、小規模病院、歯科医院、薬局向けの接続方法です。VPN証明書、ユーザーアカウントは1施設につき医師の人数+2つまでとします。 \*その他 認定書やポスター、チラシを配布

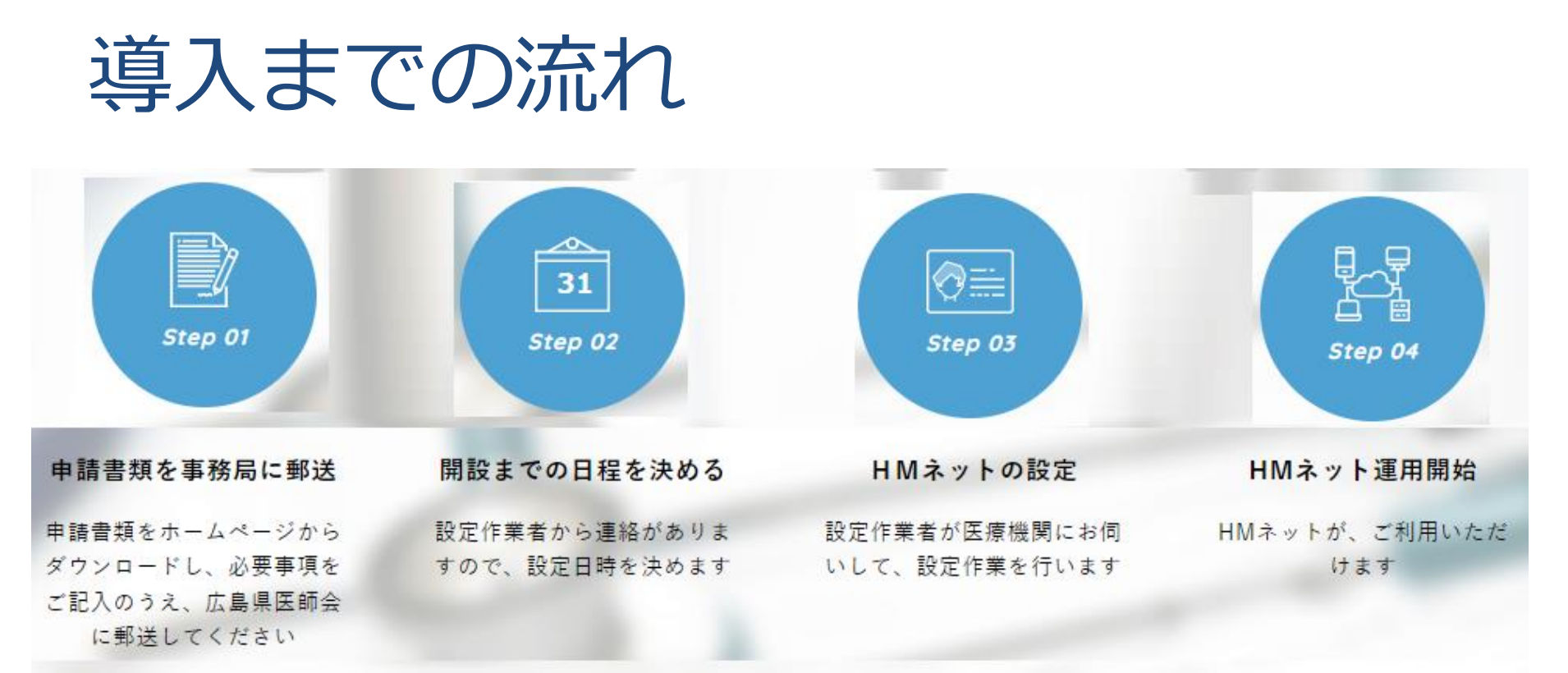

・申請書ダウンロードページ

HMネットホームページ(<u>https://www.hm-net.or.jp</u>) ⇒ HMネットへの参加を考えられてい る医療機関

⇒ 参加申請書ダウンロードボタン ⇒ 参照施設 薬局用

・ご用意いただくもの インターネットに繋がるパソコン(Windows10以上推奨) ※HMネットに接続している時は通常のインターネットは繋がらない為、支障のないパソコンをご用意ください。

## お問い合わせ

HMネットサポートセンター

TEL:0829-30-0745 平日9:00~17:45 FAX:082-568-5675 Mail: info@hm-net.or.jp

一般社団法人広島県医師会 HMネット推進課〒732-0057 広島市東区二葉の里三丁目2番3号 TEL:082-568-2117